# **REJSTŘÍK SPORTU**

Národní sportovní agentura

## WEBOVÉ ROZHRANÍ RS NSA verze 2.1.5

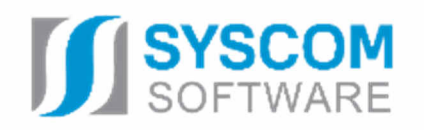

#### Dokumentace skutečného provedení systému RS NSA Verze 20.1.5

## Webové rozhraní RS NSA

uživatelská dokumentace

#### EZI: REJ/UD 2/2

#### **Zpracovali**:

Hanka Kaderková Tomáš Pavelka Lenka Strouhalová

Grafická úprava: Alena Davidová

Pro tvorbu dokumentu byl použit textový editor Microsoft Word 2016

Tento dokument nesmí být rozmnožován po částech, ani jako celek, ani převáděn do jakékoli jiné formy, ať mechanicky či elektronicky a to pro jakékoli účely, bez výslovného písemného povolení firmy SYSCOM Software, spol. s r.o. (s výjimkou potřeb resortu MF). Informace, návody a příklady obsažené v tomto dokumentu nemohou být dále předmětem obchodu.

© SYSCOM Software, spol. s r.o.

### Obsah

| WEI        | BOVÉ ROZHRANÍ RS NSA                                                                              | 1       |
|------------|---------------------------------------------------------------------------------------------------|---------|
| 1          | POPIS ÚVODNÍ STRÁNKY                                                                              | 2       |
| 1 1        | Soznamu pro vožojnost                                                                             | 2       |
| 1.1        |                                                                                                   | 2<br>c  |
| 1.2<br>1.3 | Dulezite odkazy, kontakty, otazky<br>Dokumentace                                                  |         |
| 1 3        | 21. Čícelníky z prázdné formuláře pro vyplnění členských sportovních organizací                   | Λ       |
| 1 3        | <ul> <li>2.2 Crsennký a prazune formulare pro vyprnění cienských sportovních organizaci</li></ul> | 44<br>ح |
| 1 3        | 3.3 Dokumentace                                                                                   | 5<br>6  |
| 1.3        | 3.4 Provozní informace                                                                            | 6       |
| 2          | REGISTRACE/PŘIHLÁŠENÍ                                                                             | 7       |
| 2.1        | Registrace                                                                                        | 7       |
| 2.2        | –<br>Přihlášení                                                                                   |         |
| ) ]        | 2 1 Přihlášení nenotyrzeného uživatele                                                            | 11      |
| 2.2        | 2.2 Přihlášení nepotví zeného uživatele                                                           | 11      |
| 2.2        | 2.3 Zapomenuté heslo                                                                              |         |
|            | Ponic položak v lové části okra                                                                   | 20      |
| 2.3        |                                                                                                   | 20      |
| 3          | MODUL EVIDENČNÍ REJSTŘÍK, AGENDA SPORTOVNÍ ORGANIZACE                                             | 22      |
| 3.1        | Popis ikon a tlačítek nad příslušnou sportovní organizací                                         | 22      |
| 3.2        | Sloupce nad seznamy                                                                               | 29      |
| 3.3        | Operátory pro vyhledávání                                                                         |         |
| 3.4        | Popis ikon pod seznamem                                                                           | 32      |
| 4          | PODAGENDA STATUTÁRNÍ ORGÁNY                                                                       |         |
| 5          | PODAGENDA SPORTOVCI                                                                               | 35      |
| 6          | PODAGENDA TRENÉŘI                                                                                 |         |
| 7          | PODAGENDA FYZICKÉ OSOBY                                                                           |         |
| 8          | PODAGENDA ČLENSKÉ ORGANIZACE                                                                      | 41      |
| 9          | PODAGENDA ZASTŘEŠUJÍCÍ ORGANIZACE                                                                 | 42      |
| 10         | PODAGENDA VÝZNAMNÉ SPORTOVNÍ AKCE                                                                 | 44      |
| 11         | PODAGENDA SPORTOVNÍ ZAŘÍZENÍ                                                                      | 46      |
| 11.1       | Vlastník sportovního zařízení                                                                     | 48      |
| 11.2       | Správce sportovního zařízení                                                                      | 51      |
| 12         | PODAGENDA IMPORT/EXPORT                                                                           | 53      |
| 12.1       | Import členských organizací – aktualizace                                                         | 55      |
| 12.2       | Import sportovců a trenérů – aktualizace                                                          | 56      |

| 12.3 | Export členských organizací             | 56 |
|------|-----------------------------------------|----|
| 12.4 | Export sportovců a trenérů              | 57 |
| 12.5 | Import členských organizací – nahrazení | 57 |
| 12.6 | Import sportovců a trenérů – nahrazení  | 58 |

## WEBOVÉ ROZHRANÍ RS NSA

Příručka poskytuje podrobný návod, jak provést registraci a přihlášení do webové aplikace RS NSA, ve které jsou zapracované funkce, které zjednodušeně simulují danou agendu.

V této verzi se jedná o:

0

- modul EVIDENČNÍ REJSTŘÍK
  - agendu SPORTOVNÍ ORGANIZACE
    - podagendy **Statutární orgány**, **Sportovci,** Trenéři, Fyzické osoby, Členské organizace, Zastřešující organizace, Významné sportovní akce, Sportovní zařízení, Import/Export.

Rejstřík sportu NSA najdete na internetovém portálu: http://www.rejstriksportu.cz

## 1 POPIS ÚVODNÍ STRÁNKY

Po přihlášení na internetový portál se zobrazí úvodní stránka. Zde v záhlaví stránky je možné kliknout na tlačítko **Přihlásit** a tlačítko **Registrovat** umístěné v pravé horní části formuláře. Postup bude popsán níže.

|                                                                                                    | REJ:                                                                                                    | STŘÍK SPORTU<br>ní sportovní agentura                                                                                                    |                                                                                                    |
|----------------------------------------------------------------------------------------------------|----------------------------------------------------------------------------------------------------|----------------------------------------------------------------------------------------------------|----------------------------------------------------------------------------------------------------|
| Seznam sportovních organizací                                                                                                    | Zobrazit Sportovci a trenéři                                                                                                    | Zobrazit                                                                                                    | Sportovní zařízení Zobrazit                                                                                                    |
| 5<br>Celkový poče:                                                                                                    | Celkový počet                                                                                                    | 11                                                                                                    | 11<br>Celkový počet                                                                                                    |
| Při tvorbě tohoto portálu bylo postupováno po<br>vyhláškou č. 64/2008 Sb., o formě uveřejňovár<br>přístupnosti). Na portálu jsou některé informa<br>formátování, které webový formát HTML nepo<br>dokumentů je možné zdarma stáhnout: Opení | Prohlášení<br>odle Metodického pokynu k vyhlášce č. 64/z<br>ní informací souvisejících s výkonem veřejní<br>ce dostupné i v podobě dokumentů formál<br>vdporuje, nebo jsou příliš velké. Proto pak d<br>Office Acrobat Reader | O Přístupnosti<br>2008 Sb. tak, aby forma uveřejňoval<br>á správy prostřednictvím webových<br>ru DOC, DOCX, XLS, XLSX a PDF, a to<br>loporučujeme jejich stažení. Formál | ných informací byla v maximální možné míře v souladu s<br>stránek pro osoby se zdravotním postižením (vyhláška o<br>o zejména z důvodů, že obsahují typografické prvky a<br>t DOC a PDF je také vhodnější pro tisk. K prohlížení těchto |
| Důležité odkazy                                                                                                    |                                                                                                    |                                                                                                    | ⊕ Kontakty                                                                                                    |
| ⊖ Zákon o podpoře sportu                                                                                                    |                                                                                                    |                                                                                                    | ⊕ FAQ                                                                                                    |
| ⊕ Vyhláška k zákonu o podpoře sportu.<br>⊕ GDPR                                                                                                    |                                                                                                    |                                                                                                    | ⊙ Dokumentace                                                                                                    |
|                                                                                                    | Adresa                                                                                                    | Naše mise!                                                                                                    |                                                                                                    |
| SPORTOVNÍ<br>AGENTURA                                                                                                    | Českomoravská 2420/15<br>Praha 9, 190 00<br>Česká Republika                                                                                                    | Národní sportovní agentura ja<br>postupně přejímá od MŠMT o<br>dosáhnout harmonického spo<br>vrcholové sportovce reprezen                                                | ako ústřední správní orgán státní správy České republiky<br>blast poskytování podpory ve sportu v ČR. Cílem je<br>prtovního prostředí, které bude vychovávat úspěšné<br>itující naši zemi v zahraničí, ale i podporovat rekreační       |
|                                                                                                    | E-mail                                                                                                    | sportovce, pro které je pohyb<br>prostřednictvím správného n                                                                                                    | relaxační aktivitou ke škole či zaměstnání. Úkol plníme<br>astavení dotačních programů a zprostředkování spolupráce                                                                                                    |
|                                                                                                    | rejstriksportu@agenturasport.cz                                                                                                    | mezi sportovními kluby a mís                                                                                                    | tní samosprávou.                                                                                                    |

Obrázek 1 – Úvodní stránka RS NSA

#### 1.1 Seznamy pro veřejnost

Před samotnou registrací či přihlášením si můžete zobrazit seznamy pro veřejnost. Zde najdete **Seznam Sportovních organizací**, seznam **Sportovci a trenéři** a seznam **Sportovní zařízení**.

|                                        | REJSTŘÍK SPORTU<br>Národní sportovní agentura |                             |
|----------------------------------------|-----------------------------------------------|-----------------------------|
| Seznam sportovních organizaci Zobrazit | Sportovci a trenéři Zobrazit                  | Sportovní zařízení Zobrazit |
| 31<br>Celkový počet                    | 41<br>Celkový počet                           | 8<br>Celkový počet          |

Obrázek 2 – Seznamy pro veřejnost

Pro otevření kteréhokoliv seznamu, kliknete na tlačítko **Zobrazit**. V seznamech můžete listovat, řadit data podle potřeby, ale není možné data editovat nebo přidávat záznamy.

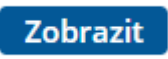

Obrázek 3 – tlačítko Zobrazit

|                                              |                                                  |                                         |                                                 |                                                | Náro                                               | idní sp                   | ortovní age       | ntura                                                          |                                           |                                                           |                                                               |                                                |
|----------------------------------------------|--------------------------------------------------|-----------------------------------------|-------------------------------------------------|------------------------------------------------|----------------------------------------------------|---------------------------|-------------------|----------------------------------------------------------------|-------------------------------------------|-----------------------------------------------------------|---------------------------------------------------------------|------------------------------------------------|
|                                              |                                                  |                                         |                                                 | Sez                                            | nam spor                                           | tovni                     | ích organi        | zací                                                           |                                           |                                                           |                                                               |                                                |
| Ve veřejr                                    | në části interneti                               | ové aplikace Re                         | jstřík sportu jso                               | u zobrazeny                                    | zapsané sporto                                     | vní orgar                 | nizace. Zde si mů | žete filtrovat, vy                                             | hledåvat a                                | i stahovat údaje                                          | o konkrétních                                                 | subjektech.                                    |
| ĉo                                           | Název                                            | Právní for                              | Typ organi                                      | Obec                                           | Ulice                                              | Č.P.                      | Č. orientační     | Část obce                                                      | PSČ                                       | Okres                                                     | Kraj                                                          | Stav                                           |
|                                              | <u>m</u> -                                       | 13:                                     | EB.                                             | EB:                                            | 國內                                                 | EB:                       | 128-              | 問<br>c                                                         | <b>.</b>                                  | 國c                                                        | EE.c                                                          | <b>.</b>                                       |
| 51383392<br>56935521<br>70964785<br>08478724 | Česká uni<br>Hanácký j<br>Kynologic<br>Česká aso | Spolek<br>Spolek<br>Pobočný s<br>Spolek | Národní sv<br>Oddil<br>Klub / TJ<br>Střešní org | Praha<br>Litovel<br>Svitávka<br>Praha<br>Praha | Nad kaplič<br>Rozvadovice<br>Hybešova<br>Velebného | 3378<br>30<br>166<br>1961 | 17                | Strašnice<br>Rozvadovice<br>Svitávka<br>Újezd nad<br>Přední Ko | 10000<br>78401<br>67932<br>19016<br>16400 | Hlavní mě<br>Olomouc<br>Blansko<br>Hlavní mě<br>Hlavní mě | Hlavní mě<br>Olomoucký<br>Jihomorav<br>Hlavní mě<br>Hlavní mě | Nepotvrze<br>Ověřeno<br>Nepotvrze<br>Nepotvrze |

Obrázek 4 – Rozbalený Seznam sportovních organizací

Z rozbaleného seznamu se vrátíte na hlavní obrazovku šipkou Zpět v levém horním rohu obrazovky prohlížeče.

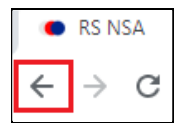

Obrázek 5 – Šipka pro návrat

#### 1.2 Důležité odkazy, kontakty, otázky

Ve spodní části úvodní stránky najdete odkazy, jako například Zákon o podpoře sportu, Vyhláška k zákonu o podpoře sportu, Kontakty, atd.

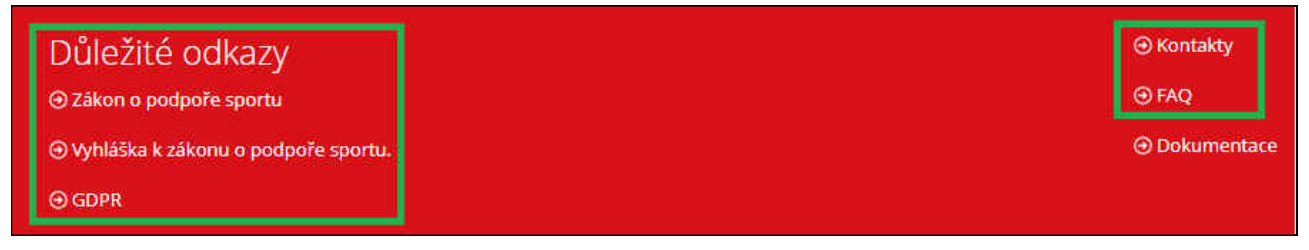

Obrázek 6 – Důležité odkazy a informace

#### 1.3 Dokumentace

Ve spodní části obrazovky najdete, kromě důležitých odkazů a informací, odkaz Dokumentace.

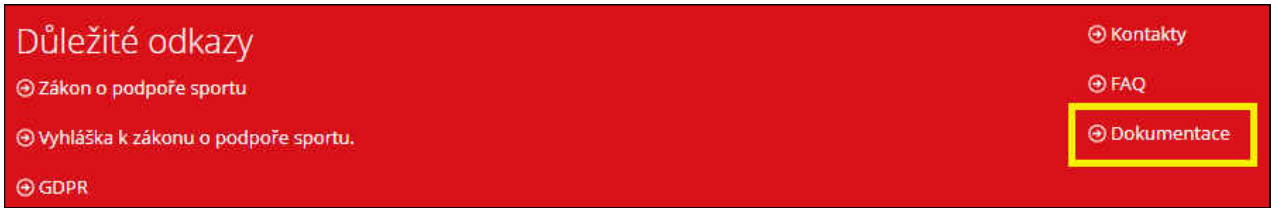

Obrázek 7 – Odkaz Dokumentace

Kliknutím na odkaz se dostanete do sekce DOKUMENTACE.

Tato část je dále rozdělena na oblasti, do kterých se dostanete kliknutím na odkaz nebo na rozbalovací šipku v pravé části řádku:

- Číselníky a prázdné formuláře pro vyplnění členských sportovních organizací
- Formulář pro vyplnění sportovců a trenérů
- Dokumentace
- Provozní informace

| REJSTŘÍK SPORTU<br>Národní sportovní agentura                               |    |
|-----------------------------------------------------------------------------|----|
| Dokumentace                                                                 |    |
| Číselníky a prázdné formuláře pro vyplnění členských sportovních organizaci | ~  |
| Formulář pro vyplnění sportovců a trenérů                                   | 4  |
| Dokumentace                                                                 | ~  |
| Provozní informace                                                          | ×. |

Obrázek 8 – Dokumentace

## 1.3.1 Číselníky a prázdné formuláře pro vyplnění členských sportovních organizací

V této části si můžete stáhnout prázdný CSV soubor pro import členských sportovních organizací a jednotlivé číselníky. Strukturu importního CSV souboru s popisem jednotlivých sloupců i s označením, zda jsou povinné, či ne, je vidět pod odkazy ke stažení.

| Číselníky a prázdné formuláře p                                   | ro vyplnění členský | ch sportovních organizací                                                                                                    |
|-------------------------------------------------------------------|---------------------|----------------------------------------------------------------------------------------------------|
| <ul> <li>Prázdné CSV pro import členský<br/>organizací</li> </ul> | ch sportovních      |                                                                                                    |
| Číselník předmětu činnosti                                        |                     |                                                                                                    |
| 🕑 Číselník typů sportovních organ                                 | izací               |                                                                                                    |
| Ölselník kódů bank                                                |                     |                                                                                                    |
| Číselník druhů kontaktů                                           |                     |                                                                                                    |
| Struktura souboru j                                               | oro import č        | lenských sportovních organizací                                                                                                    |
| Název položky                                                     | povinný             | komentář                                                                                                    |
| ICO                                                               | ano                 | Platné IČO importované sportovní organizace.                                                                                                   |
| PREDMET_HL_CIN                                                    | ano                 | Text předmětu hlavní činnosti sportovní organizace.                                                                                            |
| DATUM_ZAHAJENI_HL_CIN                                             | ano                 | Datum zahájení hlavní činnosti sportovní organizace. Formát DD.MM.RRRR bez nul (1.1.2018)                                                      |
| PREDMET_SPORT_CIN                                                 | ano                 | Kód předmětu sportovní organizace z číselníku Předmět činnosti v oblasti sportu, který je ke stažení na této<br>stránce.                       |
| TYP SPORT ORG                                                     | ano                 | Kód typu sportovní organizace z číselníku Typ sportovní organizace, který je ke stažení na této stránce.                                       |
| CISLO BU                                                          | ne                  | Platné číslo bankovního účtu. V importním souboru lze zadat pouze jedeno číslo bankovního účtu.                                                |
| KOD_BANKA                                                         | ne                  | Platný kód banky. V importním souboru lze zadat pouze jeden kód banky.                                                                         |
| IBAN                                                              | ne                  | Platný IBAN bankovního účtu. V importním souboru lze zadat pouze jeden IBAN.                                                                   |
| DRUH_KONTAKTU                                                     | ne                  | Kód druhu kontaktu z číselníku Druhu kontaktů, který je ke stažení na této stránce. V importním souboru lze zada<br>pouze jeden druh kontaktu. |
| KONTAKT                                                           | ne                  | Vlastní kontakt dle vyplněného druhu kontaktu. V importním souboru lze zadat pouze jeden kontakt.                                              |
| PLATNOST_OD                                                       | ne                  | Platnost od sportovni organizace.                                                                                                    |
| PLATNOST DO                                                       | 0.0                 | Distance de segure el estancianos                                                                                                    |

Obrázek 9 – Nabídka prázdného formuláře a číselníků

#### 1.3.2 Formulář pro vyplnění sportovců a trenérů

V této části si můžete stáhnout prázdný CSV soubor pro import sportovců a trenérů a jednotlivé číselníky. Strukturu importního CSV souboru s popisem jednotlivých sloupců i s označením, zda jsou povinné, či ne, vidíte pod odkazy ke stažení.

| Formulář pro vyplnění sportovců a tro | enérů    |                                                                                                    | $\hat{c}$ |
|---------------------------------------|----------|----------------------------------------------------------------------------------------------------|-----------|
| Prázdné CSV pro import sportovců a t  | renérů   |                                                                                                    |           |
| Číselník druhů sportů                 |          |                                                                                                    |           |
| Číselník občanství                    |          |                                                                                                    |           |
| Struktura souboru pro                 | import s | portovců a trenérů                                                                                                    |           |
| Název položky                         | povinný  | komentář                                                                                                    |           |
| JMENO                                 | ano      | Bude porovnáno s Registrem obyvatel.                                                                                                    |           |
| PRIJMENI                              | ano      | Bude porovnáno s Registrem obyvatel,                                                                                                    |           |
| TITUL PRED                            | ne       | Constant Carlies to Carlies to Carlies the Carlies Carlies to Carlies Carlies C |           |
| TITUL ZA                              | ne       |                                                                                                    |           |
| RODNE_CISLO                           | *ano/ne  | *Povinné, pokud je občany ČR. 9-10 čísel bez mezer a bez lomítka. Nepovinné pouze pro cizí státní příslušníky.                                                                                                    |           |
| OBCANSTVI                             | ano      | Kód občanství z číselníku Občanství, který je ke stažení na této stránce. Občanství ČR=CZE.                                                                                                    |           |
| DATUM_NAROZENI                        | *ano/ne  | *Povinné pro cizí státní příslušníky, Formát DD.MM.RRRR bez nul (1.1.2018).                                                                                                    |           |
| NAZEV_OBCE                            | *and/ne  | *Povinné pro cizí státní příslušníky. Bude porovnáno s registrem RUIAN.                                                                                                    |           |
| NAZEV_CASTI_OBCE                      | ne       | Bude porovnáno s registrem RUIAN.                                                                                                    |           |
| NAZEV_ULICE                           | ne       | - Person and Address and the Control of the Control of Control of Control of Control of Control of Control of C                                                                                                    |           |
| CISLO_POPISNE                         | *ano/ne  | *Povinné pro cizí státní příslušníky. Bude porovnáno s registrem RUIAN.                                                                                                    |           |
| CISLO_ORIENTACNI                      | ne       | Bude porovnáno s registrem RUIAN.                                                                                                    |           |
| PSC                                   | *ano/ne  | *Povinné pro cizí státní příslušníky. Bude porovnáno s registrem RUIAN.                                                                                                    |           |
| SPORTOVEC                             | ano      | Je fyzická osoba sportovec? 1 = ANO, 0 = NE                                                                                                    |           |
| SPORTOVCEM_OD                         | ano      | *pokud je osoba sportovec. Formát DD.MM.RRRR bez nul (1.1.2018). Od data je fyzická osoba evidována jako<br>sportovec,                                                                                                    |           |
| SPORTOVCEM_DO                         | ne       | Formát DD.MM.RRRR bez nul (1.1.2018). Pokud členství trvá, toto pole nevyplňujte. Do kterého data je fyzická                                                                                                    |           |
|                                       |          | osoba evidována jako sportovec.                                                                                                    |           |
| SPORTOVEC_CETNOST                     | ne       | Četnost činnosti sportovce. Celé číslo. Počet sportování týdně.                                                                                                    |           |
| SPORTOVEC_DRUH_SPORTU                 | *ano/ne  | *pokud je osoba sportovec. Kód druhu sportu z číselníku Druh sportu, který je ke stažení na této stránce. Poku                                                                                                    | d         |
|                                       |          | nelze k osobě určit konkrétní druh sportu, použijte hodnotu z čiselníku = 999 (Neurčen).                                                                                                    |           |
| SPORTOVEC_UCAST_SOUTEZE               | ne       | Účastní se sportovec soutěží? 1 = ANO, 0 = NE.                                                                                                    |           |
| TRENER                                | ano      | Je fyzická osoba trenér? 1 = ANO, 0 = NE.                                                                                                    |           |
| TRENEREM_OD                           | *ano/ne  | *pokud je osoba trenér. Formát DD.MM.RRRR bez nul (1.1.2018). Od kterého data je fyzická osoba evidována je<br>sportovec.                                                                                                    | iko       |
| TRENEREM_DO                           | ne       | Formát DD.MM.RRR bez nul (1.1.2018). Pokud členství trvá, toto pole nevyplňujte. Do kterého data je fyzická<br>osoba evidována jako trenér.                                                                                                    |           |
| TRENER_CETNOST                        | ne       | Četnost činnosti trenéra. Celé číslo. Počet trénování týdně.                                                                                                    |           |
| TRENER_DRUH_SPORTU                    | *ano/ne  | *pokud je osoba trenér. Kód druhu sportu z číselníku Druh sportu, který je ke stažení na této stránce. Pokud ne<br>k osobě určit konkrétní druh sportu, použijte hodnotu z číselníku = 999 (Neurčen).                                                                                                    | elze      |
| EXT_ID                                | ne       | Vlastní identifikátor sportovní organizace.                                                                                                    |           |

Obrázek 10 – Nabídka prázdného formuláře a číselníků

#### 1.3.3 Dokumentace

Zde si může uživatel stáhnout příručku k evidenční části IS Rejstřík sportu pro web.

```
      Dokumentace

            Dokumentace k evidenční části IS Rejstřík sportu pro web
            O Uživatelská příručka IS RS NSA

            Pro verzi aplikace 20.1.5 a vyšší

            Dokumentace k dotační části IS Rejstřík sportu pro web

            O Uživatelská příručka IS RS NSA - dotační části IS Rejstřík sportu pro web
```

Obrázek 11 – Dokumentace – uživatelská příručka

#### 1.3.4 Provozní informace

Zde nalezne uživatel informace o pravidelné údržbě systému.

Provozní informace

#### Pravidelná údržba systému

Pravidelná údržba systému probíhá v ranních hodinách mezi 02:00 až 04:00. V této době může být provoz systému omezen.

#### Obrázek 12 – Pravidelná údržba systému

## 2 REGISTRACE/PŘIHLÁŠENÍ

Na úvodní stránce je v záhlaví stránky možné kliknout na tlačítko **Přihlásit** a tlačítko **Registrovat** umístěné v pravé horní části obrazovky.

|                                                                                                    |                                                                                                    |                                                                                                    |                                                                                                    |                                                                                               | <ul> <li>Přihlásit</li> </ul> | 0 Registrovat |
|----------------------------------------------------------------------------------------------------|----------------------------------------------------------------------------------------------------|----------------------------------------------------------------------------------------------------|----------------------------------------------------------------------------------------------------|-----------------------------------------------------------------------------------------------|-------------------------------|---------------|
|                                                                                                    | REJ                                                                                                    | STŘÍK SPORTU<br>dní sportovní agentura                                                                                                    |                                                                                                    |                                                                                               |                               |               |
| Seznam sportovních organizací                                                                                                    | Zobrazit Sportovci a trenéři                                                                                                    | Zobrazit                                                                                                    | Sportovní zařízení                                                                                                    | Zobrazit                                                                                      |                               |               |
| 31<br>Celkový počet                                                                                                    | Celkový počet                                                                                                    | 41                                                                                                    | Celkový počet                                                                                                    |                                                                                               |                               |               |
| Při tvorbě tohoto portálu bylo postupováno<br>vyhláškou č. 64/2008 Sb., o formě uveřejňov<br>přístupnosti). Na portálu jsou někteře inform<br>formátování, které webový formát HTML neg<br>dokumentů je možné zdarma stáhnout: Ope | Promasem<br>podle Metodického pokynu k vyhlášce č. Gu<br>áni informaci souvisejících s výkonem veřej<br>nace dostupné i v podobě dokumentů formá<br>podporuje, nebo jsou příliš velké. Proto pak<br>nOffice Acrobat Reader | O PRISTUPNOSU<br>/2008 Sb. tak, aby forma uveřejňova<br>né správy prostřednictvím webovýcí<br>átu DOC, DOCX, XLS, XLSX a PDF, a t<br>doporučujeme jejich stažení. Formá | uných informací byla v maximální mo<br>1 stránek pro osoby se zdravotním pr<br>o zejména z důvodů, že obsahují typi<br>ti DOC a PDF je také vhodnější pro tis | žné míře v souladu s<br>ostižením (vyhláška o<br>ografické prvky a<br>ik. K prohlížení těchto |                               |               |
| Důležité odkazy                                                                                                    |                                                                                                    |                                                                                                    |                                                                                                    |                                                                                               |                               |               |
| <ul> <li>Zákony pro lidi (Zákon o podpoře sportu)</li> <li>GDPR</li> </ul>                                                                                                    |                                                                                                    |                                                                                                    | ④ FAQ Observation Description                                                                                                    |                                                                                               |                               |               |
| S GDFN                                                                                                    |                                                                                                    |                                                                                                    |                                                                                                    |                                                                                               |                               |               |
| NÁRODNÍ                                                                                                    | Adresa                                                                                                    | Naše mise!                                                                                                    |                                                                                                    |                                                                                               |                               |               |
| SPORTOVNÍ<br>AGENTURA                                                                                                    | Českomoravská 2420/15<br>Praha 9, 190 00<br>Česká Republika                                                                                                    | Národní sportovní agentura<br>postupně přejímá od MŠMT<br>dosáhnout harmonického sp<br>verbolové cnortovce portovce                                                     | ako ústřední správní orgán státní spi<br>oblast poskytování podpory ve sporti<br>ortovního prostředí, které bude vych                                         | rávy České republiky<br>u v ČR. Cílem je<br>lovávat úspěšné<br>ecoust rokrosční               |                               |               |
|                                                                                                    | E-mail                                                                                                    | sportovce, pro které je pohyl<br>prostřednictvím správného r                                                                                                    | o relaxační aktivitou ke škole či zamě:<br>astavení dotačních programů a zoro                                                                                 | porovat rekrea <del>chi</del><br>stnání. Úkol plníme<br>středkování spolupráce                |                               |               |
|                                                                                                    | rejstriksportu@agenturasport.cz                                                                                                    | mezi sportovními kluby a mí:                                                                                                    | stní samosprávou.                                                                                                    | streakovanii spoluprace                                                                       |                               |               |

Obrázek 13 – Úvodní stránka portálu RS NSA

#### 2.1 Registrace

Kliknete na tlačítko **Registrovat** v pravém horním rohu.

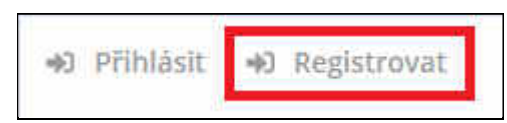

#### Obrázek 14 – Tlačítko pro registraci

Zadáte přihlašovací jméno = IČO a kliknete na tlačítko **Pokračovat**.

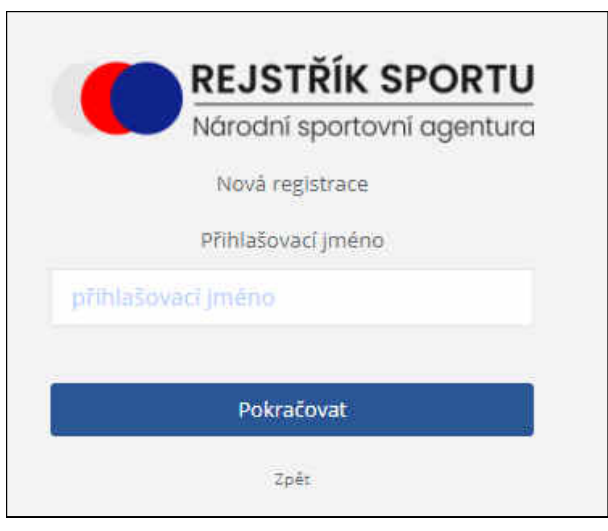

Obrázek 15 – Formulář pro zadání přihlašovacího jména

V pravém horním rohu se objeví kontrolní hláška: "*Probíhá ověřování přihlašovacího jména.* "a poté se otevře formulář k vyplnění ostatních položek.

V okamžiku, kdy uživatel vyplňuje některou povinnou položku, je pole zvýrazněno rámečkem, aby bylo lépe zřetelné, v jakém poli se uživatel nachází. Pokud některé pole uživatel nevyplní, systém ho na to upozorní.

#### Vyplníte všechny povinné údaje (označené hvězdičkou):

*E-mail a Ověření e-mailu* – e-mail musí být unikátní. Pro jednu organizaci lze použít pouze jeden email, v případě, že již v systému zadaný e-mail existuje, budete upozorněni na chybu. Po kliknutí na tlačítko OK, se vrátíte k vyplňování povinných položek a zadáte nový e-mail.

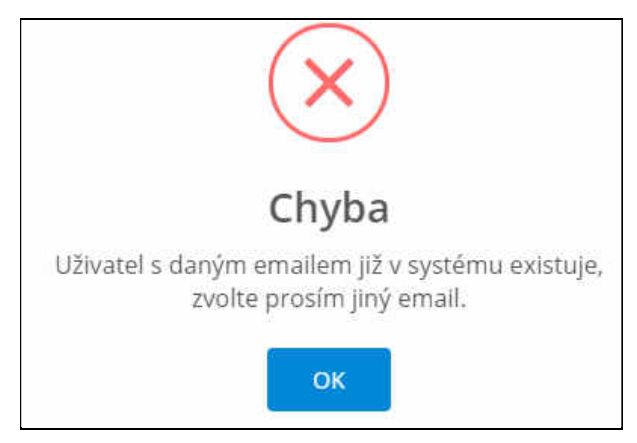

Obrázek 16 – Okno s chybovou hláškou

- Heslo a Ověření hesla vyplníte heslo. Heslo musí obsahovat nejméně 8 znaků, jedno velké písmeno a jednu číslici.
- *Telefon* vyplníte telefonní číslo ve formátu +420XXXXXXXX
- Jméno vyplníte jméno
- Příjmení vyplníte příjmení

Po vyplnění všech položek, kliknete na checkbox *Nejsem robot*. Otevře se kontrolní obrázek (obrázek níže je pouze ilustrační, je pokaždé jiný), ve kterém podle zadání vyberete odpovídající obrázky a potvrdíte tak, že nejste robot.

| REJSTŘÍK SPORTU                   |                                 |          |
|-----------------------------------|---------------------------------|----------|
| Národní sportovní agentura        | Vyberte všechny čtverce, na nic | hž je    |
| Nová registrace                   | přechod                         |          |
| Přihlašovací jméno                |                                 |          |
| 00006947                          | 1/24                            |          |
| Email                             |                                 | 2        |
| email                             |                                 |          |
| Ověření emailu                    |                                 | -        |
| ověření emallu                    |                                 |          |
| Heslo                             |                                 | THE POIL |
| heslo                             |                                 |          |
| Ověření hesla                     |                                 |          |
| heslo övěření                     |                                 |          |
| Telefon                           |                                 |          |
| elefon                            |                                 |          |
| Jméno                             |                                 |          |
|                                   |                                 |          |
| Přijmeni                          | COO                             | OVÉRIT   |
| pfijmeni                          |                                 | 5        |
|                                   | Obrázek 18 – Ověřovací obrázek  |          |
| Nejsem robot                      |                                 |          |
| Uchrana sourrom - amiumi posminky |                                 |          |
| Registrovat                       |                                 |          |

Obrázek 17 – Formulář pro zadání registračních údajů

Po splnění úkolu v ověřovacím obrázku kliknete na tlačítko **Registrovat,** umístěném na dolním konci registračního formuláře.

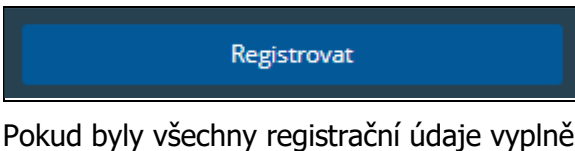

Pokud byly všechny registrační údaje vyplněny správně, jste informováni o úspěšné registraci, které potvrdíte kliknutím na **OK** a počkáte, až Vám přijdou registrační údaje do zadaného e-mailu.

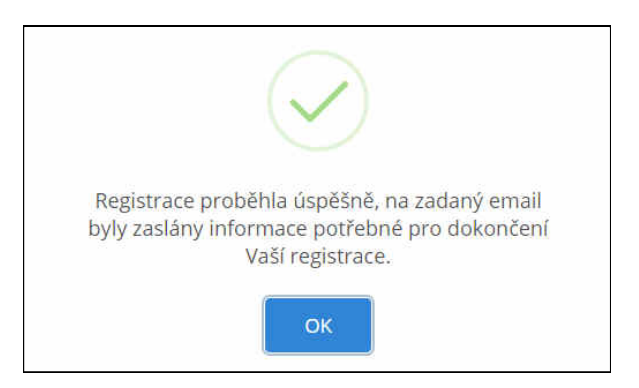

Obrázek 19 – Informační okno o registraci do RS NSA

Do zadané e-mailové schránky dorazí e-mail **Dokončení registrace uživatele do Rejstříku sportu.** Tento e-mail má platnost 24 hodin od odeslání.

**POZOR!** Přečtěte si všechny informace v e-mailu v sekci DŮLEŽITÉ (v obrázku vyznačeno červeně). Poté potvrdíte kliknutím na tlačítko ZDE (v obrázku vyznačeno žlutě) platnost e-mailu.

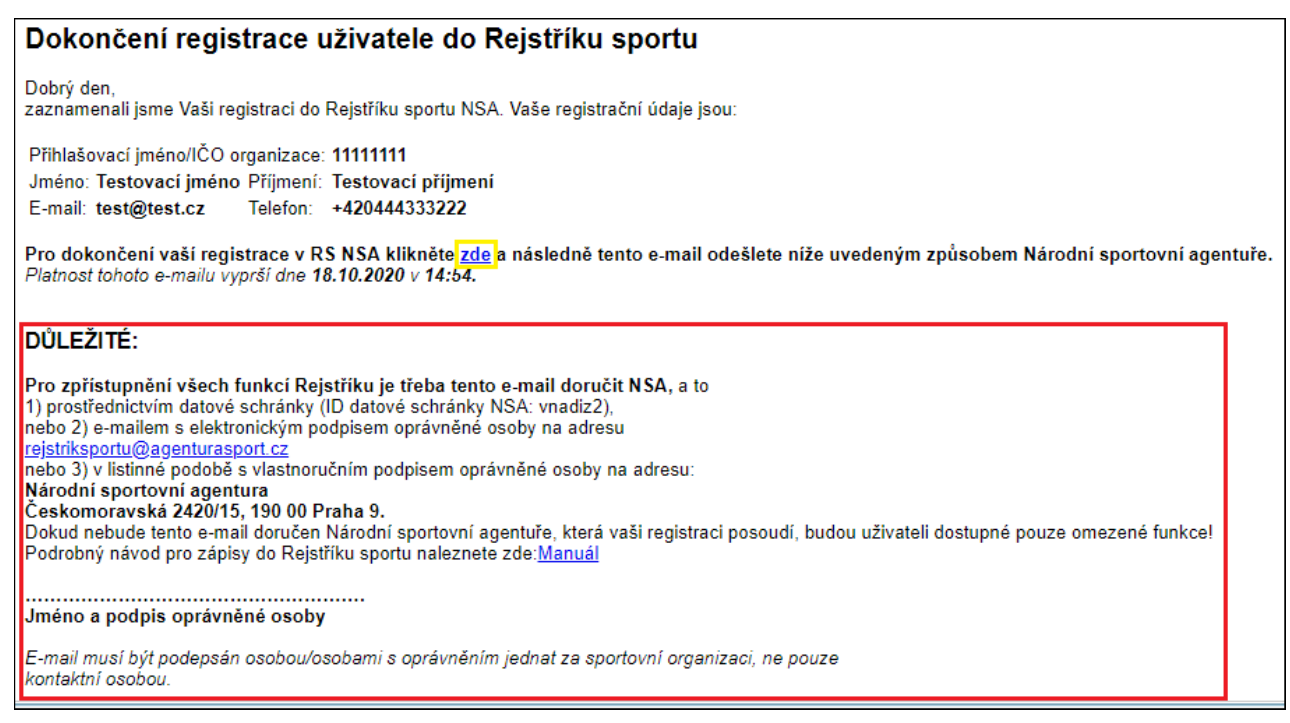

Obrázek 20 – E-mail - registrace do Rejstříku sportu

Na webových stránkách se po ověření platnosti e-mailu ve vaší e-mailové schránce, otevře informační okno, ve kterém jste informováni o tom, že ještě musíte počkat na potvrzení ze strany NSA. Toto okno potvrdíte tlačítkem **OK**. Poté se zobrazí úvodní stránka, na které se můžete **Přihlásit** (o přihlášení jsou informace níže v příručce).

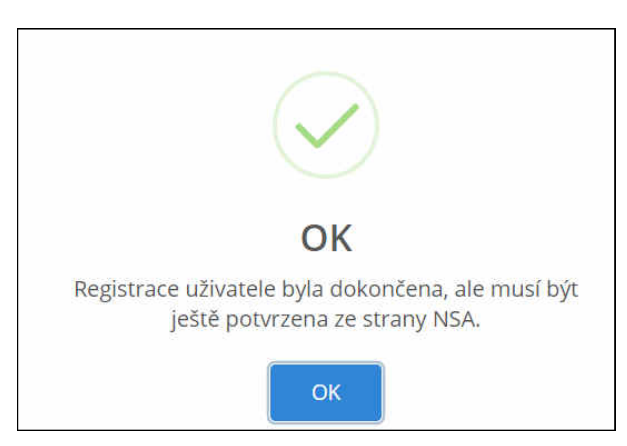

Obrázek 21 – Informační okno o registraci do RS NSA

Po potvrzení registrace ze strany NSA, dorazí uživateli do zadané e-mailové schránky e-mail o potvrzení registrace ze strany NSA.

## Potvrzení registrace do RS NSA

### Dobrý den,

vaše registraci do RS NSA:

Přihlašovací jméno/IČO organizace: 1111111 Jméno: Testovací jméno Příjmení: Testovací příjmení E-mail: test@test.cz Telefon: +420444333222 Byla potvrzena ze strany NSA.

Obrázek 22 – E-mail – potvrzení registrace do RS NSA

#### 2.2 Přihlášení

#### 2.2.1 Přihlášení nepotvrzeného uživatele

Pokud registrace ještě nebyla potvrzena ze strany NSA (nedostali jste e-mail o potvrzení registrace), můžete se do Rejstříku sportu i tak přihlásit. V tomto případě Vám ale budou dostupné pouze omezené funkce.

Kliknete na tlačítko Přihlásit v pravém horním rohu obrazovky.

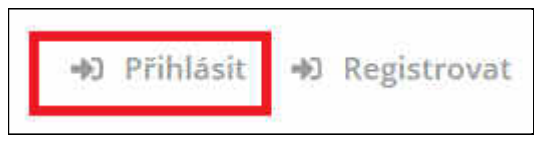

Obrázek 23 – Tlačítko přihlášení

| Národní sportovní               | agentur |
|---------------------------------|---------|
| Jazyk                           |         |
| Čeština                         | ~       |
| Přihlašovací jméno (IČO organi: | zace)   |
| přihlašovací jméno              |         |
| Heslo                           |         |
| heslo                           |         |
| Přihlásit                       |         |
| Zapomenuté hesio                |         |

Obrázek 24 – Formulář přihlášení

V okamžiku, kdy uživatel vyplňuje *Přihlašovací jméno* nebo *Heslo*, je pole zvýrazněno rámečkem, aby bylo lépe zřetelné, v jakém poli se uživatel nachází. Pokud některé pole uživatel nevyplní, systém ho na to upozorní.

#### Vyplníte všechny požadované údaje:

- Jazyk V závislosti na použitém prohlížeči a jeho nastavení je k dispozici jazyková kontrola.
   V číselníku lze změnit na jiný jazyk.
- *Přihlašovací jméno IČO vyplníte IČO organizace.*
- Heslo vyplníte heslo. Jedná se o heslo, které jste zadávali při registraci organizace. Heslo musí obsahovat nejméně 8 znaků, jedno velké písmeno a jednu číslici.

Poté kliknete na tlačítko **Přihlásit**, čímž se uživatel dostane na úvodní obrazovku pod IČO registrované organizace.

| -                      | REJSTŘÍK SPORTU<br>károdní sponovní ogentura |
|------------------------|----------------------------------------------|
| 🕲 Evidenční rejstřík 💙 | Załožení nové sportovní organizace           |

Obrázek 25 – Zobrazené okno po přihlášení pro založení organizace

Než bude registrace potvrzena ze strany NSA, může uživatel kliknout na tlačítko **Založení nové sportovní organizace.** Uživateli se otevře formulář, do kterého vyplní všechny povinné položky (označené hvězdičkou) a klikne na tlačítko **Uložit**.

| E                    | Sportovní organizace > Nová sportovní organizace |                                  |
|----------------------|--------------------------------------------------|----------------------------------|
| •                    | 0                                                |                                  |
| Ø Evidenční rejstřík | Nová sportovní organizace                        |                                  |
|                      | Zpět Uložit                                      |                                  |
|                      | Základní údaje                                   |                                  |
|                      | IČO *                                            |                                  |
|                      |                                                  | Načíst z ARES                    |
|                      | Název *                                          | Datum zahájení hlavní činnosti * |
|                      | Právní forma *                                   | Předmět hlavní činnosti .*       |
|                      |                                                  |                                  |
|                      | Spisová značka                                   | Typ sportovní organizace *       |
|                      |                                                  |                                  |
|                      | vedena u.                                        | Stav                             |
|                      | Předmět/účel činnosti v oblasti sportu *         |                                  |

#### Obrázek 26 – Okno založení nové organizace

#### Postup při vyplnění formuláře Nová sportovní organizace:

• IČO – je automaticky dotaženo podle přihlašovacích údajů

Poté je potřeba kliknout na tlačítko Načíst z ARES.

#### Načíst z ARES

#### Obrázek 27 – Tlačítko Načíst z ARES

Tak se doplní *Název, Právní forma organizace* a *Sídlo organizace*, případně *Spisová značka* a *Vedená u*. Uživatel dále pokračuje ve vyplnění položek:

- Datum zahájení hlavní činnosti povinná položka. Uživatel vyplní.
- Předmět hlavní činnosti povinná položka. Uživatel vyplní.
- *Typ sportovní organizace* povinná položka. Uživatel vyplní.
- Předmět/účel činnosti v oblasti sportu povinná položka. Uživatel vyplní.
- Činnost v oblasti sportu od nepovinná položka. Uživatel vyplní.
- Činnost v oblasti sportu do nepovinná položka. Uživatel vyplní.

#### Sídlo organizace

• Adresa – doplněno automaticky podle ARES.

#### Doručovací adresa

Pokud je doručovací adresa jiná než sídlo organizace, lze jí přidat funkcí + **Pokud si tuto oblast vyberete, je potřeba vyplnit všechny povinné položky.** 

- *Ulice* nepovinná položka. Rozbalovací seznam. Vyplňte příslušnou ulici.
- *Číslo popisné* nepovinná položka. Vyplňte položku.
- *Číslo orientační* nepovinná položka. Vyplňte položku.
- *Část obce* nepovinná položka. Rozbalovací seznam. Doplňte část obce.
- *Okres* povinná položka. Rozbalovací seznam. Doplňte okres.
- PSČ povinná položka. Rozbalovací seznam. Doplňte PSČ, obec se doplní automaticky dle PSČ.
- Obec povinná položka. Rozbalovací seznam. Doplňte PSČ, obec se doplní automaticky dle PSČ.
- *Doručovací pošta* nepovinná položka. Doplňte doručovací poštu.
- Stát povinná položka. Vyberte kód státu z rozbalovacího seznamu. Název státu se doplní automaticky dle kódu vybraného státu.

#### Kontakty organizace

- *Druh kontaktu* povinná položka. Uživatel vybere z rozbalovacího seznamu.
- *Kontakt* povinná položka. Uživatel vyplní.

Pokud je potřeba přidat další kontakt, kliknete na funkci (znaménko) plus a vyberete další kontakt, který vyplníte. Pokud potřebujete druhý kontakt odebrat, kliknete na funkci koš (vedle okna Kontakt).

#### Bankovní spojení

Pro zadání bankovního spojení vyberte funkci plus + **Pokud si tuto oblast vyberete, je potřeba** vyplnit všechny povinné položky.

- Číslo účtu nepovinná položka. Uživatel vyplní.
- *Banka* povinná položka. Uživatel vyplní.
- IBAN účtu nepovinná položka.

Pokud potřebujete Bankovní spojení odebrat, kliknete na funkci koš (vedle okna Bankovní spojení).

#### Členství v jiných organizacích

Uživatel má možnost vyplnit oblast, když klikne na šipku rozbalovacího okna vpravo. Poté se zobrazí funkce plus + díky níž může uživatel vyplnit sekci o členství v jiných organizacích. **Pokud si tuto oblast vyberete, je potřeba vyplnit všechny povinné položky.** 

- *Organizace (zastřešující) –* povinná položka. Uživatel vybere z rozbalovacího seznamu.
- $I\check{C}O$  nepovinná položka. Doplní se automaticky po vybrání organizace.
- *Název* nepovinná položka. Doplní se automaticky po vybrání organizace.
- *Typ sportovní organizace* nepovinná položka. Doplní se automaticky po vybrání organizace.

- *Platnost od –* nepovinná položka. Vyberte datum z rozbalovacího seznamu.
- *Platnost do* nepovinná položka. Vyberte datum z rozbalovacího seznamu.

Pokud je potřeba přidat další členskou organizaci, kliknete na funkci (znaménko) plus a vyberete další organizaci. Pokud potřebujete členskou organizaci odebrat, kliknete na funkci koš (vedle okna).

Poté uživatel záznam uloží kliknutím na tlačítko Uložit.

Dále si uživatel může kliknout do menu vlevo, kde jsou mu zpřístupněny pouze 4 položky s omezenými funkcemi (Sportovní organizace, Sportovci, Trenéři a Import/Export). Import/Export je podrobněji vysvětlen v kapitole 12 níže.

| 2                    | Spor | tovní organizac | e  |                                     |       |
|----------------------|------|-----------------|----|-------------------------------------|-------|
| -                    | C    | * 1             | -5 | Podání/aktualizace žádosti o dotaci |       |
|                      | ÷    |                 |    | Moje žádosti                        |       |
| Evidenční rejstřík   |      |                 |    |                                     |       |
| Sportovní organizace | 8    | IČO             |    | Název                               |       |
| .∱ Sportovci         |      | <u>m</u> .      |    | E.                                  |       |
| 👗 Trenéři            |      |                 |    |                                     |       |
| -S Import/Export     |      |                 |    | Žádná data                          |       |
|                      | _    |                 |    |                                     |       |
|                      | 10   | 20 50           |    | Strana 1 ze 1 (0 položek)           | < 1 > |

Obrázek 28 – Okno Evidenční rejstřík - menu

#### 2.2.2 Přihlášení potvrzeného uživatele

Pokud je již uživatel potvrzený ze strany NSA (dostal email o potvrzení registrace), může se do Rejstříku sportu přihlásit a založit v něm novou sportovní organizaci. Kliknete na tlačítko **Přihlásit** v pravém horním rohu obrazovky.

| -Þ) | Přihlásit | 响 | Registrova |
|-----|-----------|---|------------|
|-----|-----------|---|------------|

Obrázek 29 – Tlačítko přihlášení

| Národní sportovn              | i agenture |
|-------------------------------|------------|
| Jazyk                         |            |
| Čeština                       | ~          |
| Přihlašovací jméno (IČO organ | nizace)    |
| přiblašovací jméno            |            |
| Heslo                         |            |
| heslo                         |            |
| Přihlásit                     |            |
| Zapomenuté hesio              |            |

Obrázek 30 – Formulář přihlášení

V okamžiku, kdy uživatel vyplňuje *Přihlašovací jméno* nebo *Heslo*, je pole zvýrazněno rámečkem, aby bylo lépe zřetelné, v jakém poli se uživatel nachází. Pokud některé pole uživatel nevyplní, systém ho na to upozorní.

#### Vyplníte všechny požadované údaje:

- Jazyk V závislosti na použitém prohlížeči a jeho nastavení je k dispozici jazyková kontrola.
   V číselníku lze změnit na jiný jazyk.
- *Přihlašovací jméno IČO* vyplníte IČO organizace.
- Heslo vyplníte heslo. Jedná se o heslo, které jste zadávali při registraci organizace. Heslo musí obsahovat nejméně 8 znaků, jedno velké písmeno a jednu číslici.

Poté kliknete na tlačítko **Přihlásit**, čímž se uživatel dostane na úvodní obrazovku pod IČO registrované organizace.

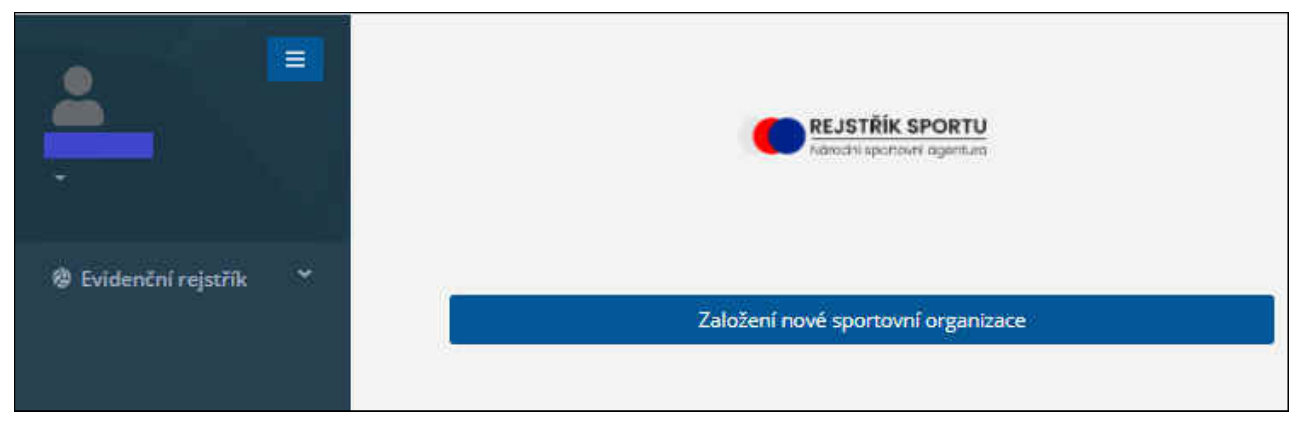

Obrázek 31 – Zobrazené okno po přihlášení pro založení organizace

Po kliknutí na tlačítko **Založení nové sportovní organizace**, se zobrazí formulář, do kterého je nutné postupně vyplnit všechny povinné položky (jsou označené hvězdičkou), abyste založili novou organizaci.

Nyní jsou zpřístupněny všechny položky v menu vlevo a všechny funkce.

## Postup založení nové sportovní organizace je popsán výše (je tedy shodný s postupem pro uživatele nepotvrzeného ze strany NSA).

| 2 S                                    | portovní organizace > Nová sportovní organizace |                                  |
|----------------------------------------|-------------------------------------------------|----------------------------------|
|                                        | S                                               |                                  |
| 🕸 Evidenční rejstřík 💙                 | Nová sportovní organizace                       |                                  |
| Sportovní organizace Statutární orgány | Zpět Uložit                                     |                                  |
| オ Sportovci                            |                                                 |                                  |
| 🛓 Trenéři                              | Zakladni udaje                                  |                                  |
| O Fyzické osoby                        | IČO *                                           |                                  |
| 🛓 Členské organizace                   |                                                 | Načíst z ARES                    |
| ∧ Zastřešující<br>organizace           | Název *                                         | Datum zahájení hlavní činnosti * |
| 曲 Významné sportovní<br>akce           |                                                 | =                                |
| 📾 Sportovní zařízení                   | Právní forma *                                  | Předmět hlavní činnosti *        |
| 붭 Import/Export                        | •                                               |                                  |
|                                        | Spisová značka                                  | Typ sportovní organizace *       |
|                                        | Vedená u                                        | Stav                             |

Obrázek 32 – Okno založení nové organizace

#### 2.2.3 Zapomenuté heslo

Pokud uživatel zapomene heslo, klikne na tlačítko Zapomenuté heslo.

| ovní agentur     | Národní spo                             |
|------------------|-----------------------------------------|
|                  | Jazyk                                   |
|                  | Čeština                                 |
| rganizace)       | Přihlašovací jméno (IČC                 |
|                  | přihlašovací jméno                      |
| 0 organizace) je | Položka Přihlašovací jméno<br>vyžadován |
|                  | Heslo                                   |
|                  | heslo                                   |
| lována           | Položka Heslo je vy                     |
|                  | Přihlásit                               |
| -                | · · · · · · · · · · · · · · · · · · ·   |

Obrázek 33 – Zapomenuté heslo

Poté se uživateli otevře okno, kde vyplní přihlašovací jméno –- IČO, zaškrtne checkbox *Nejsem robot.* Otevře se kontrolní obrázek, ve kterém podle zadání vybere odpovídající obrázky a ověří, že není robot a zmáčkne tlačítko **Obnovit heslo**.

| Národní sportovní  | agentura    |
|--------------------|-------------|
| Obnova hesla       |             |
| Přihlašovací jméno |             |
| přihlašovací jméno |             |
| Nejsem robot       |             |
| Obernit heele      | and periods |

Obrázek 34 – Zapomenuté heslo

Otevře se informační okno o úspěšné obnově hesla a zaslání informací na email zadaný při registraci organizace. Uživatel okno tlačítkem **OK**. A přejde do emailové schránky.

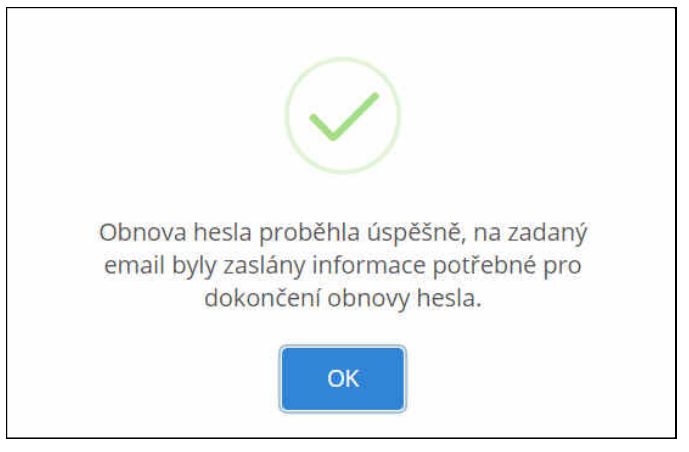

Obrázek 35 – Informační okno - zapomenuté heslo

Do zadané e-mailové schránky dorazí e-mail, díky kterému lze změnu hesla dokončit.

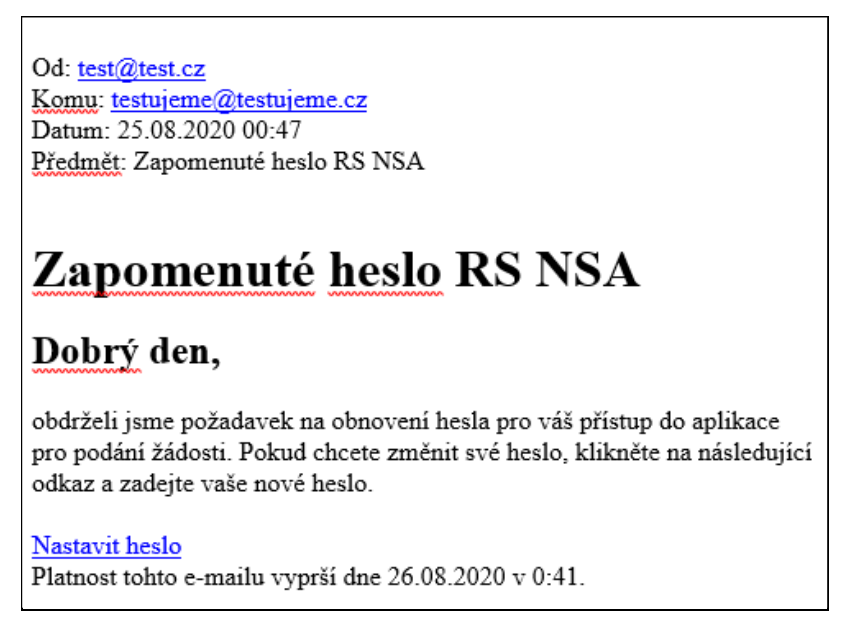

Obrázek 36 – E-mail zapomenuté heslo

Uživatel klikne na **Nastavit heslo**, otevře se okno, ve kterém vyplní nové heslo (nejméně 8 znaků, jedno velké písmeno a jedna číslice), zaškrtne checkbox *Nejsem robot*. Poté zmáčkne tlačítko **Změnit heslo**. Otevře se informační okno o úspěšné změně hesla, které potvrdí tlačítkem **OK**.

| na hesla                                         |
|--------------------------------------------------|
| 50 N                                             |
| è heslo                                          |
|                                                  |
| ového hesla                                      |
|                                                  |
| 2                                                |
| reCAPTCHA<br>Ochrana soukromi - Smluvni podminky |
| it hesio                                         |
|                                                  |

Obrázek 37 – Nastavení hesla – zapomenuté heslo

#### 2.3 Popis položek v levé části okna

**Modrá ikona s třemi řádky** slouží pro minimalizování panelu přihlášeného uživatele a jeho úkolů.

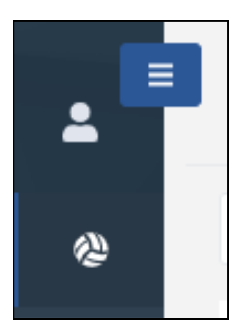

Obrázek 38 – Minimalizované okno

| -                    |   |
|----------------------|---|
| 🖗 Evidenční rejstřík | * |

Obrázek 39 – Maximalizované okno

**Profil uživatele** – Po kliknutí na šipku pod IČO přihlášeného uživatele (na obrázku je IČO zakryto modrým polem) se zobrazí menu.

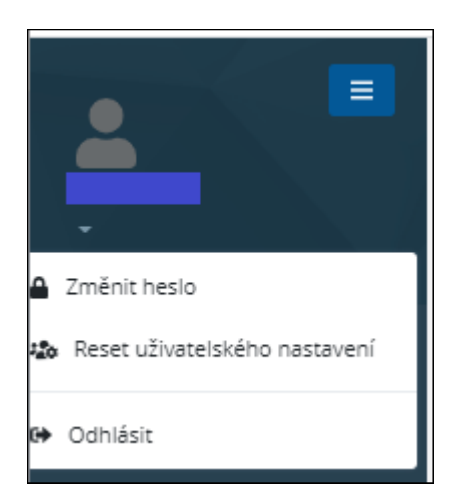

Obrázek 40 – Menu uživatele

#### **Popis funkcí:**

- **Změnit heslo** uživatel zadá nové heslo a potvrdí.
- Reset uživatelského nastavení po zvolení funkce je uživatel dotazován: "Smazat uživatelské nastavení?" Možností OK dojde ke smazání. Tlačítko Zrušit dotazovací okno uzavře.

• **Odhlásit** – odhlášení uživatele, po provedení se zobrazí základní obrazovka pro přihlášení.

**Rozbalovací menu** – Kliknutím na název modulu nebo šipku vedle názvu modulu lze rozbalit agendu SPORTOVNÍ ORGANIZACE a podagendy.

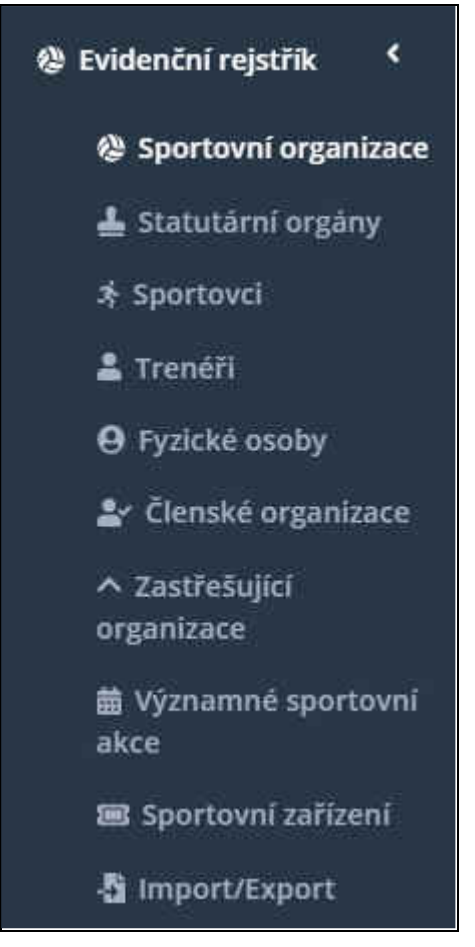

Obrázek 41 – Rozbalovací menu

3

## MODUL EVIDENČNÍ REJSTŘÍK, AGENDA SPORTOVNÍ ORGANIZACE

|                                                 | Sporto | vní organizace | 2                                  |                                                  |
|-------------------------------------------------|--------|----------------|------------------------------------|--------------------------------------------------|
| 009333221                                       | ø      | / ±            |                                    | Podání/aktualizace žádosti o dotací Moje žádosti |
| Ø Evidenční rejstřík                            | 8      | IČO            | Název                              |                                                  |
| Sportovní organizace                            |        | <b>1</b> 2:    | 12:                                |                                                  |
| 🛓 Statutární orgány                             | 1 :    | 66935521       | Hanácký jezdecký klub Lítovel z.s. |                                                  |
| オ Sportovci                                     | 4      |                |                                    | • • •                                            |
| 🚨 Trenéří                                       | 10 2   | 0 50           |                                    | Strana 1 ze 1 (1 položek) 🧹 1 🗦                  |
| e Fyzické osoby                                 |        |                |                                    |                                                  |
| よ Členské organizace                            |        |                |                                    |                                                  |
| <ul> <li>Zastřešující<br/>organizace</li> </ul> |        |                |                                    |                                                  |
| 曲 Významné sportovní<br>akce                    |        |                |                                    |                                                  |
| 🗐 Sportovní zařízení                            |        |                |                                    |                                                  |
| -🚨 Import/Export                                |        |                |                                    |                                                  |

Obrázek 42 – Agenda Sportovní organizace

V agendě SPORTOVNÍ ORGANIZACE je zobrazena sportovní organizace, pod kterou jste se přihlásili. Nad sportovní organizací jsou ikony – funkce pro správu agendy a jednotlivé podagendy SPORTOVNÍ ORGANIZACE.

Jedná se o tyto funkce: **Obnovit**, **Opravit** a tyto podagendy:

Statutární orgány, Sportovci, Trenéři, Fyzické osoby, Členské organizace, Zastřešující organizace, Významné sportovní akce, Sportovní zařízení a Import/Export. Vedle ikon se nachází dvě tlačítka: Podání/aktualizace žádosti o dotaci a Moje žádosti.

#### 3.1 Popis ikon a tlačítek nad příslušnou sportovní organizací

V tomto odstavci jsou pouze popsány ikony a tlačítka nad sportovní organizací. Podrobněji se všemu věnujeme pod popisem ikon a tlačítek v dalších kapitolách.

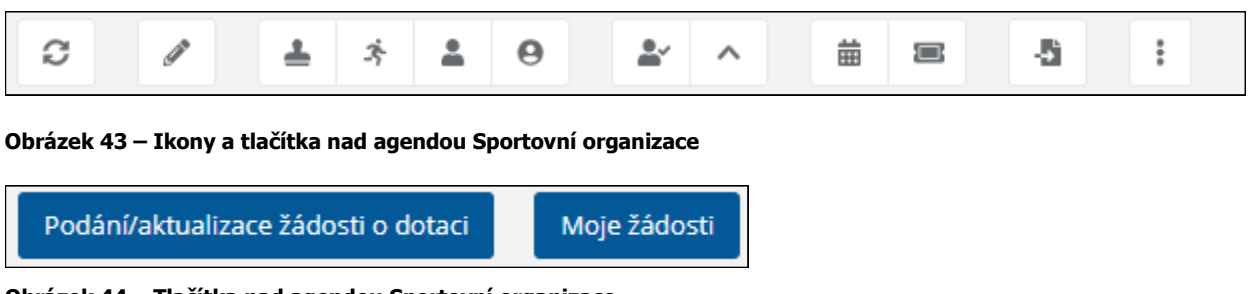

Obrázek 44 – Tlačítka nad agendou Sportovní organizace

С Obnovit – po kliknutí na ikonu Obnovit se stránka obnoví.

– **Opravit** – po stisknutí ikony se otevře okno pro opravu sportovní organizace. Po ukončení editace kliknete na tlačítko Uložit a záznam se uloží. Pokud nechcete editovat, kliknete na tlačítko Zpět a vrátíte se na úvodní obrazovku.

| ~                                           |
|---------------------------------------------|
|                                             |
| Načíst z<br>ARES                            |
| Datum zahájení hlavní činnosti *            |
| 09.06.2020                                  |
| Předmět/účel činnosti v oblasti<br>sportu * |
| 1 - (Organizace sp 🔕 🔹                      |
| Typ sportovní organizace *                  |
| 1 - (Střešní organi 🔕 🔹                     |
| Stav                                        |
| Nepotvrzeno 🗸                               |
| Platnost do                                 |
| <b>ii</b>                                   |
|                                             |

Obrázek 45 – Okno pro editaci sportovní organizace

podagenda Statutární orgány, lze ji otevřít i v menu vlevo. Po otevření podagendy se otevře seznam všech statutárních orgánů přiřazených k dané sportovní organizaci.

| V této podagendě (platí to i pro další podagendy), lze záznamy pod ikonou | <b>† přidat</b> , pod ikonou |
|---------------------------------------------------------------------------|------------------------------|
| 🖉 opravit, případně pod ikonou 🍍 smazat.                                  |                              |

| C   | + / 1       |         |            |
|-----|-------------|---------|------------|
| 5   | Rodné číslo | Ĵméno   | Příjmeni   |
|     | ESc.        | EB¢     | <u>≣</u> c |
| 1   |             | Martin  |            |
| 1 : |             | Jiří    |            |
| 1 : |             | Barbora |            |

Obrázek 46 – Okno podagendy Statutární orgány

– podagenda **Sportovci**, lze ji otevřít i v menu vlevo. Po otevření podagendy se otevře seznam všech sportovců přiřazených k dané sportovní organizaci. Také zde je možné záznamy Přidat, Opravit a Smazat.

| Sportov | /ci         |         |                      |             |
|---------|-------------|---------|----------------------|-------------|
| Ø       | + / 1       |         |                      |             |
| 8       | Rodné číslo | .Iméno  | Příjmeni             | Stav        |
|         | n c         | 10⊒⊂    | mac.                 | ED:         |
| ø* :    | N I         | Petra   |                      | Nepotvrzeno |
| 1       |             | Jana    |                      | Nepotvrzeno |
| 1       |             | Jiří    |                      | Ověřeno     |
| 1       |             | Tomáš   |                      | Nepotvrzeno |
| Ø :     |             | David   |                      | Ověřeno     |
| 1       |             | Barbora |                      | Ověřeno     |
| 10 20   | 50          | 5       | trana 1 ze 1 (6 pole | ožek) < 1 > |

Obrázek 47 – Okno podagendy Sportovci

- podagenda **Trenéři**, lze ji otevřít i v menu vlevo. Po otevření podagendy se otevře seznam všech trenérů přiřazených k dané sportovní organizaci. Také zde je možné záznamy Přidat, Opravit a Smazat.

| 0   | + | / 1         |       |          |
|-----|---|-------------|-------|----------|
| 6   |   | Rodně číslo | Jméno | Příjmeni |
|     |   | 500 c       | EDC.  | EBC.     |
| 1 : |   |             | Iva   |          |

Obrázek 48 – Okno podagendy Trenéři

• podagenda **Fyzické osoby**, lze ji otevřít i v menu vlevo. Po otevření podagendy se otevře seznam všech fyzických osob přiřazených k dané sportovní organizaci. Také zde je možné záznamy Přidat, Opravit a Smazat.

| Fyzic | ске | yaoso       |       |             |             |
|-------|-----|-------------|-------|-------------|-------------|
| C     | +   | 1           | W     |             |             |
| 6     |     | Rodné       | číslo | Jméno       | Příjmeni    |
|       |     | <b>10</b> : |       | <b>開設</b> C | <b>80</b> 0 |
| 1     | :   | 1           | 2     | Herald      |             |

Obrázek 49 – Okno podagendy Fyzické osoby

podagenda Členské organizace, lze ji otevřít i v menu vlevo. Po otevření podagendy se otevře seznam všech členských organizací přiřazených k dané sportovní organizaci. Také zde je možné záznamy Přidat, Opravit a Smazat.

| C +   | / 1      |                         |                  |                  |              |                               |
|-------|----------|-------------------------|------------------|------------------|--------------|-------------------------------|
|       | ĊΟ       | Název                   | Platnost od      | Platnost do      | Typ členstvi | Stav sdružování               |
| 1     | 0c       | EB c                    | >                | >                | ff顶c         | E.                            |
| 1 : c | 00469548 | Česká unie sportu, z.s. | 03.08.2020 12:00 | 28.08.2020 12:00 | Je členem    | Nepotvrzeno sdruženou organiz |

Obrázek 50 – Okno podagendy Členské organizace

– podagenda **Zastřešující organizace**, lze ji otevřít i v menu vlevo. Po otevření podagendy se otevře seznam všech zastřešujících organizací přiřazených k dané sportovní organizaci. Také zde je možné záznamy Přidat, Opravit a Smazat.

| Sdružer | né organizace | e - zastřešující       |                  |                  |              |                                  |
|---------|---------------|------------------------|------------------|------------------|--------------|----------------------------------|
| C +     | / 1           |                        |                  |                  |              |                                  |
| 5       | IČO           | Název                  | Platnost od      | Platnost do      | Typ členstvi | Stav sdružování                  |
|         | Щāс           | 而<br>同<br>c            | > 🚺              | >                | EBC:         | ma⊂.                             |
| 1       | 00472913      | SK Březnice 1918, z.s. | 02.06.2020 12:00 | 10.08.2020 12:00 | Zastřešující | Nepotvrzeno sdruženou organizaci |
| 3 10    | 20 50         |                        |                  |                  |              |                                  |

Obrázek 51 – Okno podagendy Zastřešující organizace

podagenda Významné sportovní akce, lze ji otevřít i v menu vlevo. Po otevření podagendy se otevře seznam všech významných sportovních akcí, pořádaných danou sportovní organizací. Také zde je možné záznamy Přidat, Opravit a Smazat.

| Význam     | né sportovní | akce                   |                 |                            |                  |                |
|------------|--------------|------------------------|-----------------|----------------------------|------------------|----------------|
| <b>c</b> + | / 1          |                        |                 |                            |                  |                |
| 6          | Název akce   | Mezinárodní organizace | Celkové náklady | Podpora z veřejných zdrojů | Datum konání     | Místo pořádání |
|            | 100 c        | <b>103</b> <           | =               | =                          | >                | ED:            |
| Ø 1        | Kolobēžkyāda |                        | 150 000,00      | 25 000,00                  | 18.08.2020 12:00 | Praha          |
| 3 10       | 20 50        |                        |                 |                            |                  |                |

Obrázek 52 – Okno podagendy Významné sportovní akce

— podagenda Sportovní zařízení, lze ji otevřít i v menu vlevo. Po otevření podagendy se otevře seznam všech sportovních zařízení, přiřazených k dané sportovní organizaci. Také zde je možné záznamy Přidat, Opravit a Smazat.

| 3                          | + | ø      | 6 <u>0</u> 0 | * |                           |             |
|----------------------------|---|--------|--------------|---|---------------------------|-------------|
| Název sportovního zařízení |   | Adresa | Typ zařízení |   |                           |             |
|                            |   | 题c     |              |   | 103×                      | <b>ED</b> C |
| (P                         | : | Hřiště |              |   | Kytlická 21, 190 00 Praha | Venkovní    |

Obrázek 53 – Okno podagendy Sportovní zařízení

Dále lze k danému sportovnímu zařízení pod ikonou Vlastník sportovního zařízení, **přidat**, **opravit**, případně Vlastníka sportovního zařízení **smazat**.

| Sportovní zařízení > Vlastníci |             |             |  |  |  |  |  |
|--------------------------------|-------------|-------------|--|--|--|--|--|
| Vlastníc                       | Vlastníci   |             |  |  |  |  |  |
| c +                            | / 1         |             |  |  |  |  |  |
| 8                              | Jméno       | Příjmení    |  |  |  |  |  |
|                                | <b>ND</b> C | <b>10</b> 1 |  |  |  |  |  |
| 1 :                            | Ivan        | Novotný     |  |  |  |  |  |
| 3 10                           | 20 50       |             |  |  |  |  |  |

Obrázek 54 – Okno Vlastníci sportovního zařízení

Pod ikonou <sup>\*\*</sup> Správce sportovního zařízení, lze **přidat**, **opravit** nebo **smazat** Správce sportovního zařízení.

| Sportovní zařízení > Správci |        |          |  |  |  |  |
|------------------------------|--------|----------|--|--|--|--|
| Správc                       | i      |          |  |  |  |  |
| ø                            | / #    |          |  |  |  |  |
| 6                            | Jméno  | Příjmeni |  |  |  |  |
|                              | EEC.   | 100 c    |  |  |  |  |
| 1 :                          | Ondřej | Krátký   |  |  |  |  |
| 3 10                         | 20 50  |          |  |  |  |  |

Obrázek 55 – Okno Správci sportovního zařízení

#### -5

ikona pro podagendu **Import/Export**, lze ji otevřít i v menu vlevo. Zde se nabídne seznam importů a exportů a další možnosti.

Funkce v podagendě:

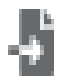

Import členských organizací – aktualizace importovat členské organizace,

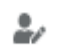

Import sportovců a trenérů – aktualizace importovat sportovce nebo trenéry,

È,

Export členských organizací – exportovat členské organizace,

**Export sportovců a trenérů** – exportovat sportovce a trenéry,

**Import členských organizací – nahrazení,** funkce slouží pro import členských organizací,

Import sportovců a trenérů – nahrazení, funkce slouží pro import sportovců a trenérů,

Tisk protokolu – vytisknout protokol o importu,

otevřít seznam funkcí, které lze v této podagendě vyvolat.

Pro získání prázdného importního souboru, lze kliknout na tlačítka **Prázdný formulář organizace** nebo **Prázdný formulář sportovci/trenéři**.

| Impo   | rt/Export        |                 |              |     |                     |              |                  |                  |          |            |                            |         |
|--------|------------------|-----------------|--------------|-----|---------------------|--------------|------------------|------------------|----------|------------|----------------------------|---------|
| Ø      | ð 2/             | <b>B</b> • ★    | 0 <u>å</u> × | θ : |                     |              |                  | Prázdný formul   | ář organ | izace Pi   | ázdný formulář sportovci/t | trenéři |
| Jméno  | souboru          |                 |              | Тур | Typ importu         | Typ zpracová | Datum importu 1  | Datum zpracov    | Poč      | Importoval | Stav                       | 8       |
| 810 c  |                  |                 |              | 50× | EB:                 | 50 c         | >                | >                | =        | 1000 c     | NDC                        |         |
| v2_CSV | _Sportovci_trene | eri_priklad.csv |              | CSV | Trenéří a sportovci | Aktualizace  | 21.09.2020 09:56 | 21.09.2020 12:40 | 1        | 10013      | Zpracován s chybami        | :       |

\$

Obrázek 56 – Okno podagendy Import/Export

\*\*\*

Seznam funkcí (podagend) vyvolaných ikonou

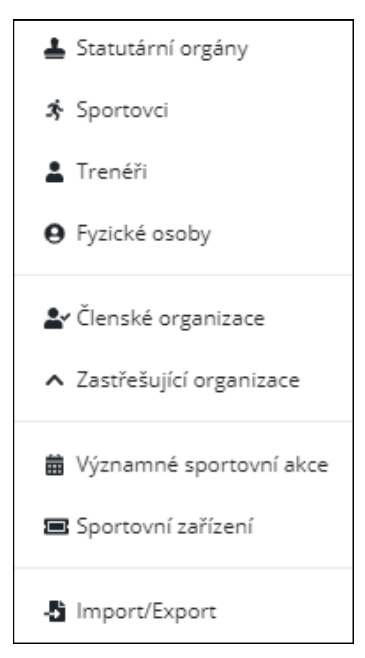

Obrázek 57 – List podagend

Podání/aktualizace žádosti o dotaci – toto tlačítko přesměruje na JDP (Jednotný dotační portál), kde můžete podat nebo aktualizovat žádost o dotaci.

Moje žádosti

– toto tlačítko přesměruje na JDP (Jednotný dotační portál) na stránku Moje žádosti, kde uvidíte všechny svoje žádosti.

#### 3.2 Sloupce nad seznamy

| Ð   | IČO      | Název                          |
|-----|----------|--------------------------------|
|     | abic     | abc                            |
| ø : | 61383392 | Česká unie bojových umění z.s. |

Obrázek 58 – Sloupce nad seznamy

Nad každým seznamem v agendě i podagendách jsou sloupce, které si můžete navolit dle potřeby.

Kliknete na ikonu — Výběr sloupců, zaškrtnete sloupce, které chcete zobrazit a uzavřete křížkem.

| 0 + / W                         |       |                |                  |                       |
|---------------------------------|-------|----------------|------------------|-----------------------|
| ičo                             | Název |                | Platnost do      | Stav sdružování       |
| Wéběr cloupeů                   | ~     | 1              | >                | EBc.                  |
|                                 | ~     | e sportu, z.s. | 28.08.2020 12:00 | Nepotvrzeno sdruženou |
| ✓ IČO                           |       |                |                  |                       |
| ✓ Název                         |       |                |                  |                       |
| Platnost od                     |       |                |                  |                       |
| <ul> <li>Platnost do</li> </ul> |       |                |                  |                       |
| Typ členství                    |       |                |                  |                       |
| Stav sdružování                 |       |                |                  |                       |

Obrázek 59 – Výběr sloupců

Sloupce můžete řadit sestupně i vzestupně. Když kliknete na sloupci pravou myší, zobrazí se možnosti, ze kterých vyberete požadovanou, v tomto případě **Srovnat vzestupně**.

| por | tove | 1     |       |                    |    |          |
|-----|------|-------|-------|--------------------|----|----------|
| o   | +    | 1     | ¥     |                    |    |          |
| 0   |      | Rođné | číslo | Trovnat vzestupně  | T. | Příjmeni |
|     |      | 8     |       | 1 Srovnat sestupně |    | 85       |
| 1   | E)   |       | ļ     | Zrušit rovnání     |    |          |
|     | e 1  |       |       | Pahdan             |    |          |

Obrázek 60 – Řazení záznamů

Sloupec můžete přesunout na jiné místo uchopením sloupce myší a přetažením na místo, kam potřebujete.

| Význam  | iné <mark>sportovn</mark> í | akce            |                              |                         |                  |          |
|---------|-----------------------------|-----------------|------------------------------|-------------------------|------------------|----------|
| c +     | / 1                         |                 | 1                            | 4                       |                  |          |
| -       | Niázau okco                 | Colková páklady | Datum k                      | onání<br>Místo pořádání | Daturation and   | Mozinár  |
|         | INDICY ONCC                 | CEIKOVE Hakiddy | 1 Poupora z verejných zdrojů | Wilsto porauani         | Erasunii Konam   | WICZHIGH |
|         | EBC .                       |                 |                              | EDC                     | >                | C.       |
| Canal : | Jasno                       | 100 000,00      | 1 200,00                     | Trutnov                 | 28.07.2020 10:00 | 454      |
| ø :     | Koloběžkiáda                | 150 000,00      | 20 000,00                    | Písek                   | 27,08.2020 12:00 |          |

Obrázek 61 – Přemístění sloupce

| Výzi       | nam     | nné spo         | rtovní  | akce                     |                            |                                          |                  |         |
|------------|---------|-----------------|---------|--------------------------|----------------------------|------------------------------------------|------------------|---------|
| C          | +       | - ø             |         |                          |                            |                                          |                  |         |
| 6          | 3       | Název           | akce    | Celkové náklady          | 1 Podpora z veřejných zdro | ů Datum konání                           | Místo pořádání   | Mezinár |
|            |         | ESC.            |         |                          | <b>a</b>                   | >                                        | EBC              | 题c      |
| Gan<br>Gan | 000 000 | Jasno<br>Kolobi | ěžkiáda | 100 000,00<br>150 000,00 | 1 200,0<br>20 000,0        | 0 28.07.2020 10:00<br>0 27.08.2020 12:00 | Trutnov<br>Písek | 454     |

Obrázek 62 – Přemístění sloupce

Po kliknutí na modře zvýrazněný záznam ve sloupci (například rodné číslo nebo IČO), se zobrazí náhled daného záznamu (v tomto případě náhled vybraného sportovce).

| Členské | e organizac | e        |                  |             |              |
|---------|-------------|----------|------------------|-------------|--------------|
| Ø       | + /         | Ŧ        |                  |             |              |
| 8       | IČO         | Název    | Platnost od      | Platnost do | Typ člen     |
|         | 03c         | mac.     | >                | > 🖬         | 而 <u>市</u> c |
| 1 :     | 61379387    | Český sv | 01.01.2017 00:00 |             | Je členem    |
| 1 :     | 45235457    | Spolek S | 29.09.2020 00:00 |             | Je členem    |

Obrázek 63 – Zvýrazněný údaj v záznamu

| <b>_</b>                     | Členské organizace >        |                      |
|------------------------------|-----------------------------|----------------------|
| 66935521<br>+                | C + / ₩                     |                      |
| 🕲 Evidenční rejstřík 🛛 <     |                             |                      |
| 🕲 Sportovni organizace       | Zpět                        |                      |
| 🛓 Statutární orgány          |                             |                      |
| 🖈 Sportovci                  | Organizace (zastřešující) * |                      |
| 🌲 Trenéři                    | 66935521 - (Hanáck 🔹        |                      |
| <b>O</b> Fyzické osoby       | Organizace (člen) *         |                      |
| 🛓 Členské organizace         | 61379387 - (Český s 🔹       |                      |
| ∧ Zastřešující<br>organizace | IČO                         | Název                |
| 苗 Významné sportovní<br>akce | 61379387                    | Český svaz jachtingu |
| 🔳 Sportovní zařízení         | Typ sportovní organizace    |                      |
| 🚦 import/Export              | 2 - (Národní svaz) 👻        |                      |
|                              | Platnost od                 | Platnost do          |
|                              | 01.01.2017                  |                      |

Obrázek 64 – Náhled na konkrétní záznam

V otevřeném okně je v horní části rodné číslo sportovce, který je právě zobrazený. Tlačítko **Zpět** navrátí uživatele zpět na úroveň všech sportovců (**Zpě**t se nachází také pod PDF souborem ve spodní části okna.)

#### 3.3 Operátory pro vyhledávání

Nad každým sloupcem lze kliknutím na ikonu využít operátory pro vyhledávání, jak je vidět na obrázku níže:

| Ro          | dné číslo  |   |
|-------------|------------|---|
| 間<br>間<br>に |            |   |
| allic       | Obsahuje   | Ĩ |
|             | Neobsahuje |   |
| <b>B</b>    | Začíná na  |   |
|             | Končí na   |   |
| =           | Rovná se   |   |
| ŧ           | Nerovná se |   |
| Q           | Zrušit     |   |

Obrázek 65 – Operátory

#### 3.4 Popis ikon pod seznamem

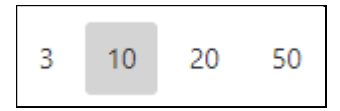

– možnost volby, kolik záznamů uživatel požaduje zobrazit na jednu stranu.

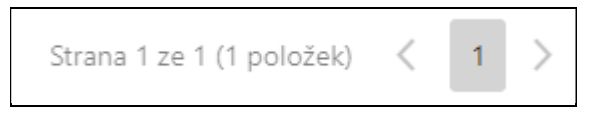

– zobrazení, na které straně se uživatel nachází, pomocí šipek lze listovat.

## 4 PODAGENDA STATUTÁRNÍ ORGÁNY

Nový Statutární orgán založíte funkcí **† Přidat**. Po vybrání funkce **Přidat** se otevře formulář k vyplnění. Pro uložení statutárního orgánu je nutné mít vyplněné všechny povinné položky a kliknout na tlačítko **Uložit**. Po kliknutí na tlačítko **Zpět** se vrátíte bez uložení zpět na základní obrazovku.

Stávající statutární orgán můžete editovat pod funkcí **Opravit**. Můžete také opravit poklepáním na ikonu vedle příslušného záznamu v seznamu. Po spuštění funkce **Opravit** se zobrazí formulář, ve kterém můžete editovat. Formuláře pro opravu a zadávání nového statutárního orgánu jsou totožné, povinné položky jsou označeny hvězdičkami. Nepovinné položky mohou být prázdné. Pod

ikonou 📕 Smazat, můžete vybraný záznam smazat.

#### Položky k vyplnění:

- *Rodné číslo* povinná položka (není povinné u zahraničních osob). Zadejte rodné číslo.
- Datum narození povinná položka. Rozbalovací kalendář. Vyplní se automaticky po zadání rodného čísla.
- *Jméno* povinná položka. Vyplňte jméno.
- *Příjmení* povinná položka. Vyplňte příjmení.
- *Titul před* nepovinná položka. Vyplňte titul před.
- *Titul za* nepovinná položka. Vyplňte titul za.
- *Stav* Needitovatelná položka. Aktuální stav přidělený systémem.

#### Státní občanství

- Hlavní povinná položka. Předvyplněná hodnota CZE. Pokud je osoba jiného občanství, vyberte kód státu občanství z rozbalovacího seznamu. Název státu se doplní automaticky dle kódu vybraného státu.
- Další pokud je potřeba přidat další občanství, klikněte na funkci (znaménko) plus a přidejte.
   Poté vyberte z rozbalovacího seznamu kód státu dalšího občanství. Název státu se doplní automaticky dle kódu vybraného státu.

#### Adresa /místo pobytu

- *Ulice* nepovinná položka. Rozbalovací seznam. Vyplňte příslušnou ulici.
- Číslo popisné, Číslo orientační nebo Číslo evidenční nepovinná položka. Doplňte číslo popisné nebo číslo evidenční.
- *Část obce –* nepovinná položka. Rozbalovací seznam. Doplňte část obce.
- *PSČ* povinná položka. Doplňte PSČ.
- *Obec* povinná položka. Doplňte Obec.
- Okres povinná položka. Doplňte okres.
- *Doručovací pošta* nepovinná položka. Doplňte doručovací poštu.
- *Stát* povinná položka. Vyberte kód státu z rozbalovacího seznamu. Název státu se doplní automaticky spolu s kódem vybraného státu.

#### Druh osoby

- Druh osoby povinná položka. Needitovatelné pole.
- Statutární funkce povinná položka. Vyberte z rozbalovacího seznamu příslušnou funkci.
- *Jednání statutárního orgánu* povinná položka. Vyberte z rozbalovacího seznamu.
- *Upřesnění statutárního orgánu* nepovinné pole. Vyplňte pole.
- *Platnost od Platnost do –* volba umožňuje omezit platnost záznamu od do.

#### Kontakty

Kontakt – Vyberete z rozbalovacího seznamu druh kontaktu (e-mail, telefon, datová schránka, web), který pak vyplníte. Pokud je potřeba přidat další kontakt, kliknete na funkci (znaménko) plus a vyberete další kontakt, který vyplníte. Pokud potřebujete kontakt odebrat, kliknete na funkci (znaménko) minus.

| Datum narození * |
|------------------|
| =                |
| Příjmení *       |
|                  |
| Titul za         |
|                  |
|                  |

Obrázek 66 – Formulář k vyplnění

## 5 PODAGENDA SPORTOVCI

Nového sportovce založíte funkcí **\* Přidat**. Po vybrání funkce **Přidat** se otevře formulář k vyplnění. Pro uložení sportovce je nutné mít vyplněné všechny povinné položky a kliknout na tlačítko **Uložit**. Po kliknutí na tlačítko **Zpět** se vrátíte bez uložení zpět na základní obrazovku.

Stávajícího sportovce můžete editovat pod funkcí **Opravit**. Můžete také opravit poklepáním na ikonu vedle příslušného záznamu v seznamu. Po spuštění funkce **Opravit** se zobrazí formulář, ve kterém můžete editovat. Formuláře pro opravu a zadávání nového statutárního orgánu jsou totožné, povinné položky jsou označeny hvězdičkami. Nepovinné položky mohou být prázdné.

Pod ikonou 📕 **Smazat**, můžete vybraný záznam smazat.

#### Položky k vyplnění:

- *Rodné číslo* povinná položka (není povinné u zahraničních osob). Zadejte rodné číslo.
- Datum narození povinná položka. Rozbalovací kalendář. Vyplní se automaticky po zadání rodného čísla.
- *Jméno* povinná položka. Vyplňte jméno.
- *Příjmení* povinná položka. Vyplňte příjmení.
- *Titul před* nepovinná položka. Vyplňte titul před.
- *Titul za* nepovinná položka. Vyplňte titul za.
- *Handicapovaný* nepovinné pole checkbox k zaškrtnutí.
- Handicap pokud je zaškrtnutý checkbox Handicapovaný, otevře se pole k vyplnění handicapu.
- *Stav* Needitovatelná položka. Aktuální stav přidělený systémem.

#### Státní občanství

- Hlavní povinná položka. Předvyplněná hodnota CZE. Pokud je osoba jiného občanství, vyberte kód státu občanství z rozbalovacího seznamu. Název státu se doplní automaticky dle kódu vybraného státu.
- Další pokud je potřeba přidat další občanství, klikněte na funkci (znaménko) plus a přidejte.
   Poté vyberte z rozbalovacího seznamu kód státu dalšího občanství. Název státu se doplní automaticky dle kódu vybraného státu.

#### Adresa /místo pobytu

#### Pokud má osoba české státní občanství, nejsou údaje v oblasti Adresa povinné. Pokud je osoba cizinec, jsou údaje v oblasti Adresa povinné.

- *Ulice* nepovinná položka. Rozbalovací seznam. Vyplňte příslušnou ulici.
- Číslo popisné, Číslo orientační nebo Číslo evidenční nepovinná položka. Doplňte číslo popisné nebo číslo evidenční.
- *Část obce –* nepovinná položka. Rozbalovací seznam. Doplňte část obce.
- *PSČ* povinná položka. Doplňte PSČ.

- *Obec* povinná položka. Doplňte Obec.
- Okres povinná položka. Doplňte okres.
- *Doručovací pošta* nepovinná položka. Doplňte doručovací poštu.
- Stát povinná položka. Vyberte kód státu z rozbalovacího seznamu. Název státu se doplní automaticky spolu s kódem vybraného státu.

#### Druh osoby

- Druh osoby povinná položka. Needitovatelné pole předvyplněno.
- *Platnost od –* povinná položka. Vyberte datum z rozbalovacího seznamu.
- *Platnost do* nepovinná položka. Vyberte datum z rozbalovacího seznamu.

#### Sportovní činnost

- *Druh sportu* povinná položka. Vyberte z rozbalovacího seznamu druh sportu.
- *Četnost činnosti (týdně)* nepovinná položka. Vyplňte četnost činnosti.
- Účastní se soutěží nepovinná položka. Zaškrtněte checkbox.
- *Platnost od –* nepovinná položka. Vyberte datum z rozbalovacího seznamu.
- *Platnost do* nepovinná položka. Vyberte datum z rozbalovacího seznamu.

| Zpēt                    | Uložit |   |                    |
|-------------------------|--------|---|--------------------|
|                         |        |   |                    |
| Základní údaje          |        |   |                    |
| Rodné číslo *           |        |   | Datum narození *   |
|                         |        |   | <b>#</b>           |
| Jméno *                 |        |   | Příjmení *         |
| Testovací jméno         |        |   | Testovací příjmení |
| Titul před              |        |   | Titul za           |
| Ing.                    |        |   |                    |
| Stav                    |        |   |                    |
| Nepotvrzeno             |        | ~ |                    |
|                         |        |   |                    |
| Státní občanství        |        |   |                    |
| Hlavní *                |        |   |                    |
| CZE - (Česká republika) |        |   |                    |

Obrázek 67 – Formulář k vyplnění

## 6 PODAGENDA TRENÉŘI

Nového trenéra založíte funkcí **† Přidat**. Po vybrání funkce **Přidat** se otevře formulář k vyplnění. Pro uložení trenéra je nutné mít vyplněné všechny povinné položky a kliknout na tlačítko **Uložit**. Po kliknutí na tlačítko **Zpět** se vrátíte bez uložení zpět na základní obrazovku.

Stávajícího trenéra můžete editovat pod funkcí **Opravit**. Můžete také opravit poklepáním na ikonu vedle příslušného záznamu v seznamu. Po spuštění funkce **Opravit** se zobrazí formulář, ve kterém můžete editovat. Formuláře pro opravu a zadávání nového statutárního orgánu jsou totožné, povinné položky jsou označeny hvězdičkami. Nepovinné položky mohou být prázdné.

Pod ikonou 📕 **Smazat**, můžete vybraný záznam smazat.

#### Položky k vyplnění:

- *Rodné číslo* povinná položka (není povinné u zahraničních osob). Zadejte rodné číslo.
- Datum narození povinná položka. Rozbalovací kalendář. Vyplní se automaticky po zadání rodného čísla.
- *Jméno* povinná položka. Vyplňte jméno.
- *Příjmení* povinná položka. Vyplňte příjmení.
- *Titul před* nepovinná položka. Vyplňte titul před.
- *Titul za* nepovinná položka. Vyplňte titul za.
- *Stav* Needitovatelná položka. Aktuální stav přidělený systémem.

#### Státní občanství

- Hlavní povinná položka. Předvyplněná hodnota CZE. Pokud je osoba jiného občanství, vyberte kód státu občanství z rozbalovacího seznamu. Název státu se doplní automaticky dle kódu vybraného státu.
- Další pokud je potřeba přidat další občanství, klikněte na funkci (znaménko) plus a přidejte.
   Poté vyberte z rozbalovacího seznamu kód státu dalšího občanství. Název státu se doplní automaticky dle kódu vybraného státu.

#### Adresa /místo pobytu

- ! Pokud má osoba české státní občanství, nejsou údaje v oblasti Adresa povinné.
- ! Pokud je osoba cizinec, jsou údaje v oblasti Adresa povinné.
  - *Ulice* nepovinná položka. Rozbalovací seznam. Vyplňte příslušnou ulici.
  - Číslo popisné, Číslo orientační nebo Číslo evidenční nepovinná položka. Doplňte číslo popisné nebo číslo evidenční.
  - *Část obce –* nepovinná položka. Rozbalovací seznam. Doplňte část obce.
  - *PSČ* povinná položka. Doplňte PSČ.
  - *Obec* povinná položka. Doplňte Obec.
  - Okres povinná položka. Doplňte okres.

- *Doručovací pošta* nepovinná položka. Doplňte doručovací poštu.
- Stát povinná položka. Vyberte kód státu z rozbalovacího seznamu. Název státu se doplní automaticky spolu s kódem vybraného státu.

#### Druh osoby

- *Druh osoby* povinná položka. Needitovatelné pole.
- *Platnost od –* povinná položka. Vyberte datum z rozbalovacího seznamu.
- *Platnost do* nepovinná položka. Vyberte datum z rozbalovacího seznamu.

#### Trenérská činnost

- *Druh sportu* povinná položka. Vyberte z rozbalovacího seznamu druh sportu.
- Četnost činnosti (týdně) nepovinná položka. Vyplňte četnost činnosti.
- *Účastní se soutěží* nepovinná položka. Zaškrtněte checkbox.
- *Platnost od –* nepovinná položka. Vyberte datum z rozbalovacího seznamu.
- *Platnost do* nepovinná položka. Vyberte datum z rozbalovacího seznamu.

| Zpět                    | Gložit |                    |
|-------------------------|--------|--------------------|
| Zäkladni üdaje          |        |                    |
| Rođačišlo •             |        | Datum narození *   |
|                         |        | <b>=</b>           |
| Jméno *                 |        | Pfijmeni •         |
| Testovaci jmėno         |        | Testovací příjmení |
| Titul před              |        | Titul za           |
| ing.                    |        |                    |
| Stav                    |        |                    |
| Nepotvrzeno             |        |                    |
| Státní občanství        |        |                    |
| Hlavní *                |        |                    |
| CZE - (Česká republika) |        |                    |

Obrázek 68 – Formulář k vyplnění

## 7 PODAGENDA FYZICKÉ OSOBY

Novou fyzickou osobu založíte funkcí **\* Přidat**. Po vybrání funkce **Přidat** se otevře formulář k vyplnění. Pro uložení fyzické osoby je nutné mít vyplněné všechny povinné položky a kliknout na tlačítko **Uložit**. Po kliknutí na tlačítko **Zpět** se vrátíte bez uložení zpět na základní obrazovku.

Stávající fyzickou osobu můžete editovat pod funkcí **Opravit**. Můžete také opravit poklepáním na ikonu vedle příslušného záznamu v seznamu. Po spuštění funkce **Opravit** se zobrazí formulář, ve kterém můžete editovat. Formuláře pro opravu a zadávání nového statutárního orgánu jsou totožné, povinné položky jsou označeny hvězdičkami. Nepovinné položky mohou být prázdné.

Pod ikonou **Smazat**, můžete vybraný záznam smazat.

#### Položky k vyplnění:

- *Rodné číslo* povinná položka (není povinné u zahraničních osob). Zadejte rodné číslo.
- Datum narození povinná položka. Rozbalovací kalendář. Vyplní se automaticky po zadání rodného čísla.
- *Jméno* povinná položka. Vyplňte jméno.
- *Příjmení* povinná položka. Vyplňte příjmení.
- *Titul před* nepovinná položka. Vyplňte titul před.
- *Titul za* nepovinná položka. Vyplňte titul za.
- *Stav* Needitovatelná položka. Aktuální stav přidělený systémem.

#### Státní občanství

- Hlavní povinná položka. Předvyplněná hodnota CZE. Pokud je osoba jiného občanství, vyberte kód státu občanství z rozbalovacího seznamu. Název státu se doplní automaticky dle kódu vybraného státu.
- Další pokud je potřeba přidat další občanství, klikněte na funkci (znaménko) plus a přidejte.
   Poté vyberte z rozbalovacího seznamu kód státu dalšího občanství. Název státu se doplní automaticky dle kódu vybraného státu.

#### Adresa /místo pobytu

- *Ulice* nepovinná položka. Rozbalovací seznam. Vyplňte příslušnou ulici.
- Číslo popisné, Číslo orientační nebo Číslo evidenční nepovinná položka. Doplňte číslo popisné nebo číslo evidenční.
- *Část obce –* nepovinná položka. Rozbalovací seznam. Doplňte část obce.
- *PSČ* povinná položka. Doplňte PSČ.
- *Obec* povinná položka. Doplňte Obec.
- Okres povinná položka. Doplňte okres.
- *Doručovací pošta* nepovinná položka. Doplňte doručovací poštu.
- Stát povinná položka. Vyberte kód státu z rozbalovacího seznamu. Název státu se doplní automaticky spolu s kódem vybraného státu.

#### Druh osoby

- *Druh osoby* povinná položka. Needitovatelné pole.
- *Zmocněn* nepovinná položka. Zaškrtněte checkbox.
- *Typ zmocnění* tato položka je přístupná a povinná v případě zaškrtnutí check boxu *Zmocněn*.
- *Platnost od –* nepovinná položka. Vyberte datum z rozbalovacího seznamu.
- *Platnost do* nepovinná položka. Vyberte datum z rozbalovacího seznamu.

#### Kontakty

Kontakt – Vyberete z rozbalovacího seznamu druh kontaktu (e-mail, telefon, datová schránka, web), který pak vyplníte. Pokud je potřeba přidat další kontakt, kliknete na funkci (znaménko) plus a vyberete další kontakt, který vyplníte. Pokud potřebujete kontakt odebrat, kliknete na funkci (znaménko) minus.

| zpět                    | Uložit |                    |
|-------------------------|--------|--------------------|
| Zākladni ūdaje          |        |                    |
| Rođně číslo *           |        | Datum narození *   |
|                         |        | =                  |
| Jméno *                 |        | Pfiqmeni •         |
| Testovací jměno         |        | Testovací příjmení |
| Titul před              |        | Titul za           |
| ing.                    |        |                    |
| Stav                    |        |                    |
| Nepotvrzeno             |        | v                  |
| Státní občanství        |        |                    |
| Hlavni *                |        |                    |
| CZE - (Česká republika) |        |                    |

Obrázek 69 – Formulář k vyplnění

## 8 PODAGENDA ČLENSKÉ ORGANIZACE

Novou členskou organizaci založíte funkcí **\* Přidat**. Po vybrání funkce **Přidat** se otevře formulář k vyplnění. Pro uložení členské organizace je nutné mít vyplněné všechny povinné položky a kliknout na tlačítko **Uložit**. Po kliknutí na tlačítko **Zpět** se vrátíte bez uložení zpět na základní obrazovku.

Stávající členskou organizaci můžete editovat pod funkcí **Opravit**. Můžete také opravit poklepáním na ikonu vedle příslušného záznamu v seznamu. Po spuštění funkce **Opravit** se zobrazí formulář, ve kterém můžete editovat **pouze položky** *Platnost od* a *Platnost do*. Formuláře pro opravu a zadávání nového statutárního orgánu jsou totožné, povinné položky jsou označeny hvězdičkami. Nepovinné položky mohou být prázdné.

Pod ikonou **Smazat**, můžete vybraný záznam smazat.

#### Položky k vyplnění:

- Organizace (zastřešující) needitovatelná povinná položka. Rozbalovací seznam. Předvyplněno.
- Organizace (člen) povinná položka. Rozbalovací seznam. Vyberte ze seznamu.
- $I\check{C}O$  nepovinná položka. Vyplní se automaticky po vybrání Organizace (člen).
- *Název* nepovinná položka. Vyplní se automaticky po vybrání Organizace (člen).
- *Typ sportovní organizace* nepovinná položka. Vyplní se automaticky po vybrání Organizace (člen).
- *Platnost od Platnost do –* volba umožňuje omezit platnost záznamu od do.

| Zpět Uložit                                 |   |             |
|---------------------------------------------|---|-------------|
| Organizace (zastřešující) *                 |   |             |
| 61383392 - (Česká unie bojových umění z.s.) | • |             |
| Organizace (člen) *                         |   |             |
|                                             | • |             |
| ıčo                                         |   | Název       |
|                                             |   |             |
| Typ sportovní organizace                    |   |             |
|                                             | • |             |
| Platnost od                                 |   | Platnost do |
| <b>=</b>                                    |   | <b>ii</b>   |

Obrázek 70 – Formulář k vyplnění

## 9 PODAGENDA ZASTŘEŠUJÍCÍ ORGANIZACE

Novou zastřešující organizaci založíte funkcí **\* Přidat**. Po vybrání funkce **Přidat** se otevře formulář k vyplnění. Pro uložení zastřešující organizace je nutné mít vyplněné všechny povinné položky a kliknout na tlačítko **Uložit**. Po kliknutí na tlačítko **Zpět** se vrátíte bez uložení zpět na základní obrazovku.

Stávající zastřešující organizaci můžete editovat pod funkcí **Opravit**. Můžete také opravit poklepáním na ikonu vedle příslušného záznamu v seznamu. Po spuštění funkce **Opravit** se zobrazí formulář, ve kterém můžete editovat. Formuláře pro opravu a zadávání nového statutárního orgánu jsou totožné, povinné položky jsou označeny hvězdičkami. Nepovinné položky mohou být prázdné.

Pod ikonou **Smazat**, můžete vybraný záznam smazat.

#### Položky k vyplnění:

- *Organizace (zastřešující)* povinná položka. Rozbalovací seznam. Vyberte ze seznamu.
- Organizace (člen) needitovatelná povinná položka. Rozbalovací seznam. Předvyplněno.
- *IČO* nepovinná položka. Vyplní se automaticky po vybrání Organizace (zastřešující).
- *Název* nepovinná položka. Vyplní se automaticky po vybrání Organizace (zastřešující).
- *Typ sportovní organizace* nepovinná položka. Vyplní se automaticky po vybrání Organizace (zastřešující).
- *Platnost od Platnost do –* volba umožňuje omezit platnost záznamu od do.

| Zpět Uložit                                 |   |             |
|---------------------------------------------|---|-------------|
| Organizace (zastřešující) *                 |   |             |
|                                             | • |             |
| Organizace (člen) *                         |   |             |
| 61383392 - (Česká unie bojových umění z.s.) | • |             |
| IČO                                         |   | Název       |
|                                             |   |             |
| Typ sportovní organizace                    |   |             |
|                                             | • |             |
| Platnost od                                 |   | Platnost do |
| <b>#</b>                                    |   | =           |

Obrázek 71 – Formulář k vyplnění

## 10 PODAGENDA VÝZNAMNÉ SPORTOVNÍ AKCE

Novou sportovní akci založíte funkcí **† Přidat**. Po vybrání funkce **Přidat** se otevře formulář k vyplnění. Pro uložení sportovní akce je nutné mít vyplněné všechny povinné položky a kliknout na tlačítko **Uložit**. Po kliknutí na tlačítko **Zpět** se vrátíte bez uložení zpět na základní obrazovku.

Stávající sportovní akci můžete editovat pod funkcí **Opravit**. Můžete také opravit poklepáním na ikonu vedle příslušného záznamu v seznamu. Formuláře pro opravu a zadávání nového statutárního orgánu jsou totožné, povinné položky jsou označeny hvězdičkami. Nepovinné položky

mohou být prázdné. Vybraný záznam můžete smazat 📕 , pod ikonou **Smazat**.

#### Položky k vyplnění:

- *Název akce* povinná položka. Vyplňte název akce.
- *Mezinárodní organizace* nepovinná položka. Vyplňte organizaci.
- *Celkové náklady* povinná položka. Vyplňte výši nákladů.
- *Podpora z veřejných zdrojů* povinná položka. Vyplňte výši veřejných zdrojů.
- *Datum konání* povinná položka. Rozbalovací kalendář. Vyplňte datum konání.
- *Místo pořádání* povinná položka. Vyplňte místo pořádání akce.
- *Stav* povinná položka. Needitovatelné.
- Sportovní zařízení nepovinná položka. Rozbalovací seznam. Vyberte z rozbalovacího seznamu sportovní zařízení.
- Vlastník / provozovatel sportovního zařízení povinná položka. Rozbalovací seznam.
   Vyberte ze seznamu.
- *Pořadatel akce povinná položka. Rozbalovací seznam. Vyberte ze seznamu.*
- *Organizace* povinná položka. Needitovatelná.

| Zpět Uložit                                   |                              |
|-----------------------------------------------|------------------------------|
| Název akce *                                  | Mezinárodní organizace       |
|                                               |                              |
| Celkové náklady *                             | Podpora z veřejných zdrojů * |
| Datum konání *                                | Místo pořádání *             |
| <b>=</b>                                      |                              |
| Stav *                                        | Sportovní zařízení           |
| Ν                                             |                              |
| Vlastník/provozovatel sportovního zařízení *  | Pořadatel akce *             |
| •                                             |                              |
| Organizace *                                  |                              |
| 61383392 - (Česká unie bojových umění z.s.) 🔹 |                              |

Obrázek 72 – Formulář k vyplnění

## 11 PODAGENDA SPORTOVNÍ ZAŘÍZENÍ

Nové sportovní zařízení založíte funkcí **\* Přidat**. Po vybrání funkce **Přidat** se otevře formulář k vyplnění. Pro uložení sportovního zařízení je nutné mít vyplněné všechny povinné položky a kliknout na tlačítko **Uložit**. Po kliknutí na tlačítko **Zpět** se vrátíte bez uložení zpět na základní obrazovku.

Stávající sportovní zařízení můžete editovat pod funkcí **Opravit**. Můžete také opravit poklepáním na ikonu vedle příslušného záznamu v seznamu. Po spuštění funkce **Opravit** se zobrazí formulář, ve kterém můžete editovat. Formuláře pro opravu a zadávání nového statutárního orgánu jsou totožné, povinné položky jsou označeny hvězdičkami. Nepovinné položky mohou být prázdné.

Pod ikonou **Vlastník sportovního zařízení** a **Správce sportovního zařízení**, můžete k vybranému sportovnímu zařízení přidat Vlastníka nebo Správce.

#### Položky k vyplnění:

#### Základní údaje

- *Název sportovního zařízení* povinná položka. Vyplňte název sportovního zařízení.
- Platnost od Platnost do volba umožňuje omezit platnost záznamu od do.

#### Adresa sportovního zařízení

- *Ulice* nepovinná položka. Rozbalovací seznam. Vyplňte příslušnou ulici.
- Číslo popisné, Číslo orientační nebo Číslo evidenční nepovinná položka. Doplňte číslo popisné nebo číslo evidenční.
- *Část obce* nepovinná položka. Rozbalovací seznam. Doplňte část obce.
- *PSČ* povinná položka. Doplňte PSČ.
- *Obec* povinná položka. Doplňte obec.
- Okres povinná položka. Doplňte okres.
- *Doručovací pošta* nepovinná položka. Doplňte doručovací poštu.
- Stát povinná položka. Vyberte kód státu z rozbalovacího seznamu. Název státu se doplní automaticky spolu s kódem vybraného státu.

#### Údaje v katastru

- Kód katastrálního území nepovinná položka. Vyplňte kód katastrálního území.
- *Na parcele* nepovinná položka.
- Katastrální území nepovinná položka. Rozbalovací seznam. Doplňte katastrální území.
- *Typ stavby* nepovinná položka. Rozbalovací seznam. Vyberte z rozbalovacího seznamu.
- *Typ parcely* nepovinná položka. Rozbalovací seznam. Vyberte z rozbalovacího seznamu.

- Způsob využití nepovinná položka. Rozbalovací seznam. Vyberte z rozbalovacího seznamu.
- *Číslo LV* nepovinná položka.
- *Výměra* nepovinná položka.

#### **GPS**

- *GPS zem. šířky* nepovinná položka.
- *GPS zem. délky* nepovinná položka.

#### Údaje sportovního zařízení

- *Typ objektu* lze přidat tuto položku znaménkem + nebo odebrat ikonou koš. Není povinná.
   Vyberte z rozbalovacího seznamu.
- *Rok výstavby* nepovinná položka.
- *Smluvní vztah* povinná položka. Rozbalovací seznam.
- Datum poslední rekonstrukce nepovinná položka. Rozbalovací kalendář.
- *Stav* povinná položka. Needitovatelné pole.
- *Typ zařízení* nepovinná položka. Rozbalovací seznam.
- *Typ hlediště* nepovinná položka.
- *Kapacita hlediště* nepovinná položka.
- *Způsobilost* nepovinná položka. Zaškrtněte checkbox.
- *Povrch* lze přidat tuto položku znaménkem + nebo odebrat ikonou koš. Není povinná. Vyberte z rozbalovacího seznamu.
- Druh sportu lze přidat tuto položku znaménkem + nebo odebrat ikonou koš. Není povinná.
   Vyberte z rozbalovacího seznamu.
- *Plocha (m<sup>2</sup>)* nepovinná položka.
- *Rozměry* nepovinná položka.
- Soutěžní norma nepovinná položka.
- *Bezbariérové* nepovinná položka. Zaškrtněte checkbox.
- Úroveň soutěže nepovinná položka.

#### PODAGENDA SPORTOVNÍ ZAŘÍZENÍ

| Zpět Uložít                                      |             |
|--------------------------------------------------|-------------|
| Základní údaje                                   |             |
| Název sportovního zařízení *                     |             |
| Položka Název sportovního zařízení je vyžadována |             |
| Platnost od                                      | Platnost do |
| <b>ii</b>                                        | <b>*</b>    |
|                                                  |             |
|                                                  |             |
| Adresa sportovního zařízení                      |             |
| +                                                |             |
|                                                  |             |
| Údaje v katastru                                 |             |
| Kód katastrálního území                          | Na parcele  |
|                                                  |             |
| Katastrální území                                | Typ stavby  |
|                                                  |             |

Obrázek 73 – Formulář k vyplnění

#### 11.1 Vlastník sportovního zařízení

V podagendě Sportovní zařízení, označíte konkrétní sportovní zařízení a můžete pod ikonou **Vlastník sportovního zařízení** přidat vlastníka tohoto vybraného sportovního zařízení.

Vlastníka sportovního zařízení přidáte funkcí **\* Přidat**. Po vybrání funkce **Přidat** se otevře formulář k vyplnění. Pro uložení vlastníka zařízení je nutné mít vyplněné všechny povinné položky a kliknout na tlačítko **Uložit**. Po kliknutí na tlačítko **Zpět** se vrátíte bez uložení zpět na základní obrazovku.

Stávajícího vlastníka zařízení můžete editovat pod funkcí **Opravit**. Můžete také opravit poklepáním na ikonu vedle příslušného záznamu v seznamu. Po spuštění funkce **Opravit** se zobrazí

formulář, ve kterém můžete editovat. Formuláře pro opravu a zadávání nového statutárního orgánu jsou totožné, povinné položky jsou označeny hvězdičkami. Nepovinné položky mohou být prázdné.

#### Položky k vyplnění:

#### Základní údaje

 Rozlišení PO/FO – povinná položka. Vyberte z rozbalovacího seznamu PO – Právnická osoba nebo FO – Fyzická osoba.

Podle tohoto výběru se řídí přístupnost a povinnost polí k dalšímu vyplnění níže.

#### Pokud zadáte PO – Právnická osoba:

 IČO – povinná položka. Po vyplnění IČO se automaticky spustí kontrola z ARES a doplní se další položky podle zadaného IČO. Tyto položky jsou needitovatelné.

#### **Adresa**

Položky jsou načteny automaticky podle IČO z ARES.

#### Kontakty

 Kontakt – pro zadání kontaktu vyberte funkci plus a vyberete z rozbalovacího seznamu druh kontaktu (email, telefon, datová schránka, web), který pak vyplníte. Pokud je potřeba přidat další kontakt, kliknete na funkci (znaménko) plus a vyberete další kontakt, který vyplníte. Pokud potřebujete kontakt odebrat, kliknete na funkci (znaménko) minus.

#### Typ vlastnictví

- *Typ vlastnictví* povinná položka. Vyberte z rozbalovacího seznamu.
- *Platnost od –* nepovinná položka. Vyberte datum z rozbalovacího seznamu.
- *Platnost do* nepovinná položka. Vyberte datum z rozbalovacího seznamu.

#### Pokud zadáte FO – Fyzická osoba:

- Jméno povinná položka. Vyplňte jméno.
- *Příjmení* povinná položka. Vyplňte příjmení.
- Datum narození povinná položka. Vyplňte datum narození. Po vyplnění poslední povinné položky – data narození se zpřístupní další pole pro vyplnění adresy vlastníka.
- *Státní občanství* povinná položka. Vyberte z rozbalovacího seznamu kód státu občanství. Automaticky předvyplněno CZE.

#### **Adresa**

- *Ulice* nepovinná položka. Rozbalovací seznam. Vyplňte příslušnou ulici.
- *Číslo popisné* nepovinná položka. Vyplňte položku.
- *Číslo orientační* nepovinná položka. Vyplňte položku.
- *Část obce* nepovinná položka. Rozbalovací seznam. Doplňte část obce.

- Okres povinná položka. Rozbalovací seznam. Doplňte okres.
- PSČ povinná položka. Rozbalovací seznam. Doplňte PSČ, obec se doplní automaticky dle PSČ.
- Obec povinná položka. Rozbalovací seznam. Doplňte PSČ, obec se doplní automaticky dle PSČ.
- *Doručovací pošta* nepovinná položka. Doplňte doručovací poštu.
- Stát povinná položka. Vyberte kód státu z rozbalovacího seznamu. Název státu se doplní automaticky dle kódu vybraného státu.

#### Kontakty

 Kontakt – pro zadání kontaktu vyberte funkci plus a vyberete z rozbalovacího seznamu druh kontaktu (email, telefon, datová schránka, web), který pak vyplníte. Pokud je potřeba přidat další kontakt, kliknete na funkci (znaménko) plus a vyberete další kontakt, který vyplníte. Pokud potřebujete kontakt odebrat, kliknete na funkci (znaménko) minus.

| ákladní údaje           |                  |
|-------------------------|------------------|
| ozlišení PO/FO *        | Jméno *          |
| Fyzická osoba           | ~                |
| fo                      | Příjmení *       |
| ázev                    | Datum narozenî * |
| tátní občanství *       | <b>.</b>         |
| CZE - (Česká republika) |                  |
| dresa                   |                  |
| ice                     | Číslo popisně    |
|                         |                  |
|                         |                  |

Obrázek 74 – Formulář k vyplnění

#### 11.2 Správce sportovního zařízení

V podagendě Sportovní zařízení, označíte konkrétní sportovní zařízení a můžete pod ikonou **Správce sportovního zařízení** přidat správce tohoto vybraného sportovního zařízení.

Správce sportovního zařízení přidáte funkcí **\* Přidat**. Po vybrání funkce **Přidat** se otevře formulář k vyplnění. Pro uložení správce zařízení je nutné mít vyplněné všechny povinné položky a kliknout na tlačítko **Uložit**. Po kliknutí na tlačítko **Zpět** se vrátíte bez uložení zpět na základní obrazovku.

Stávajícího správce zařízení můžete editovat pod funkcí **Opravit**. Můžete také opravit poklepáním na ikonu vedle příslušného záznamu v seznamu. Po spuštění funkce **Opravit** se zobrazí formulář, ve kterém můžete editovat. Formuláře pro opravu a zadávání nového statutárního orgánu jsou totožné, povinné položky jsou označeny hvězdičkami. Nepovinné položky mohou být prázdné.

#### Položky k vyplnění:

#### Základní údaje

- Rozlišení PO/FO povinná položka. Vyberte z rozbalovacího seznamu PO Právnická osoba nebo FO – Fyzická osoba.
- ! Podle tohoto výběru se řídí přístupnost a povinnost polí k dalšímu vyplnění níže.

#### Pokud zadáte PO – Právnická osoba:

 IČO – povinná položka. Po vyplnění IČO se automaticky spustí kontrola z ARES a doplní se další položky podle zadaného IČO. Tyto položky jsou needitovatelné.

#### **Adresa**

• Položky jsou načteny automaticky podle IČO z ARES.

#### Kontakty

 Kontakt – pro zadání kontaktu vyberte funkci plus a vyberete z rozbalovacího seznamu druh kontaktu (email, telefon, datová schránka, web), který pak vyplníte. Pokud je potřeba přidat další kontakt, kliknete na funkci (znaménko) plus a vyberete další kontakt, který vyplníte. Pokud potřebujete kontakt odebrat, kliknete na funkci (znaménko) minus.

#### Pokud zadáte FO – Fyzická osoba:

- *Jméno* povinná položka. Vyplňte jméno.
- *Příjmení –* povinná položka. Vyplňte příjmení.
- *Datum narození* povinná položka. Vyplňte datum narození. Po vyplnění poslední povinné položky data narození se zpřístupní další pole pro vyplnění adresy vlastníka.
- *Státní občanství* povinná položka. Vyberte z rozbalovacího seznamu kód státu občanství. Automaticky předvyplněno CZE.

#### **Adresa**

- *Ulice* nepovinná položka. Rozbalovací seznam. Vyplňte příslušnou ulici.
- *Číslo popisné* nepovinná položka. Vyplňte položku.
- *Číslo orientační* nepovinná položka. Vyplňte položku.
- *Část obce* nepovinná položka. Rozbalovací seznam. Doplňte část obce.
- Okres povinná položka. Rozbalovací seznam. Doplňte okres.
- PSČ povinná položka. Rozbalovací seznam. Doplňte PSČ, obec se doplní automaticky dle PSČ.
- Obec povinná položka. Rozbalovací seznam. Doplňte PSČ, obec se doplní automaticky dle PSČ.
- *Doručovací pošta* nepovinná položka. Doplňte doručovací poštu.
- Stát povinná položka. Vyberte kód státu z rozbalovacího seznamu. Název státu se doplní automaticky dle kódu vybraného státu.

#### Kontakty

 Kontakt – pro zadání kontaktu vyberte funkci plus a vyberete z rozbalovacího seznamu druh kontaktu (email, telefon, datová schránka, web), který pak vyplníte. Pokud je potřeba přidat další kontakt, kliknete na funkci (znaménko) plus a vyberete další kontakt, který vyplníte. Pokud potřebujete kontakt odebrat, kliknete na funkci (znaménko) minus.

| Zpět Uložit       |                 |                  |
|-------------------|-----------------|------------------|
| Základní údaje    |                 |                  |
| Rozlišení PO/FO * | Jméno           |                  |
| Právnická osoba 🗸 |                 |                  |
| IČO *             | Příjmení        |                  |
|                   |                 |                  |
| Název *           | Datum narození  |                  |
|                   | <b></b>         |                  |
|                   |                 |                  |
| Adresa            |                 |                  |
|                   |                 |                  |
| Ulice             | Číslo popisné   | Číslo orientační |
|                   |                 |                  |
| Část obce         | Číslo evidenční |                  |
|                   |                 |                  |
| PSČ * Obec *      |                 | Okres *          |
| · ·               | •               |                  |

Obrázek 75 – Formulář k vyplnění

### 12 PODAGENDA IMPORT/EXPORT

| Import/Export                                  |     |                     |             |                  |                  |           |          |                     |          |      |        |            |                  |                     |                       |                           |                            |                             |                             |                              |                                |
|------------------------------------------------|-----|---------------------|-------------|------------------|------------------|-----------|----------|---------------------|----------|------|--------|------------|------------------|---------------------|-----------------------|---------------------------|----------------------------|-----------------------------|-----------------------------|------------------------------|--------------------------------|
| C 5 2/ B 5 0 2 8                               | £   | 1                   |             |                  |                  |           |          | Prázdný formulář or | ganizace | Práz | dný fo | dný formul | dný formulář spi | dný formulář sporto | dný formulář sportovo | dný formulář sportovci/tr | dný formulář sportovci/tre | dný formulář sportovci/trer | dný formulář sportovci/tren | dný formulář sportovci/trené | dný formulář sportovci/trenéři |
| Jméno souboru                                  | Тур | Typ importu         | Typ zpraco  | Datum împo ↓     | Datum zpracová   | Počet řá… | Importo  | Stav                | 8        |      |        |            |                  |                     |                       |                           |                            |                             |                             |                              |                                |
| B:                                             | 13: | m.                  | 100-        | >                | > 🖬              | -         | 100-     | 12:                 |          |      |        |            |                  |                     |                       |                           |                            |                             |                             |                              |                                |
| 18102020_clenske_sport_org_001.csv             | CSV | Organizace          | Nahrazení   | 18.10.2020 17:32 | 18.10.2020 17:33 | 3         | 70964785 | Zpracován v pořádku | ÷        |      |        |            |                  |                     |                       |                           |                            |                             |                             |                              |                                |
| CSV_sportovci_Dle návodu8_BB - Zubatá_3.csv    | CSV | Trenéři a sportovci | Aktualizace | 15.10.2020 19:42 | 15.10.2020 19:44 | 8         | 70964785 | Zpracován v pořádku | ÷        |      |        |            |                  |                     |                       |                           |                            |                             |                             |                              |                                |
| 66935521_15102020_export_clenske_sport_org.csv | CSV | Organizace          | Aktualizace | 15.10.2020 19:39 | 15.10.2020 19:41 | 6         | 70964785 | Zpracován v pořádku | ÷        |      |        |            |                  |                     |                       |                           |                            |                             |                             |                              |                                |
| CSV_sportovci_Dle návodu8_BB - Zubatá_2.csv    | CSV | Trenéří a sportovcí | Aktualizace | 15.10.2020 19:25 | 15.10.2020 19:27 | 8         | 70964785 | Částečně zpracován  | 1        |      |        |            |                  |                     |                       |                           |                            |                             |                             |                              |                                |

Obrázek 76 – Podagenda Import/Export

Po založení nové sportovní organizace lze naimportovat členské organizace nebo sportovce a trenéry.

Pomocí tlačítka **Prázdný formulář organizace** nebo **Prázdný formulář sportovci/trenéři, umístěných v pravém horním rohu obrazovky,** si uživatel stáhne formuláře ve formátu CSV. Soubory se uloží do složky Stažené soubory pod názvy (CSV\_Sportovni\_organizace a CSV\_sportovci\_treneri).

! NÁSLEDUJÍCÍ TEXT JE SHODNÝ PRO VŠECHNY DRUHY IMPORTU

#### V seznamu importů, ve sloupci Stav se zobrazí stav daného importu:

- *Zpracován v pořádku* soubor byl zpracován bez chyb.
- Částečně zpracován v importním souboru byly chyby. Znamená to, že řádky bez chyb byly naimportovány. Chybové řádky se nenaimportovaly.

| Jméno souboru              | Typ souboru | Typ importu         | Typ zpracování | Datum importu ↓  | Datum zpracování | Počet řádků | Importoval | Stav                |
|----------------------------|-------------|---------------------|----------------|------------------|------------------|-------------|------------|---------------------|
| ۯ c                        | 800 c       | 83 c                | ₹              | >                | >                | =           | ₹13 c      | EB c                |
| clenske_sport_org_001.csv  | CSV         | Organizace          | Aktualizace    | 20.10.2020 20:29 | 20.10.2020 20:31 | 8           | 66935521   | Zpracován v pořádku |
| sportovci_treneri _001.csv | CSV         | Trenéři a sportovci | Aktualizace    | 20.10.2020 20:27 | 20.10.2020 20:29 | 6           | 66935521   | Částečně zpracován  |

Obrázek 77 – Seznam importů

Uživatel označí řádek, ve kterém je ve sloupci Stav hodnota Částečně zpracován a klikne na ikonu

**Tisk protokolu**. Protokol s chybovým hlášením se stáhne do složky Stažené soubory ve formátu .pdf. V protokolu jsou uvedeny systémové chyby.

| Protoko                                                                                                    | limport                      |                     |
|----------------------------------------------------------------------------------------------------|------------------------------|---------------------|
| ČO: 66935521                                                                                                | import                       |                     |
| Jméno souboru: sportovci_treneri _001.csv                                                                   | Typ souboru:                 | CSV                 |
| Datum importu: 20.10.2020                                                                                   | Typ zpracování:              | Aktualizace         |
| Datum zpracování: 20.10.2020                                                                                | Typ importu:                 | Trenéři a sportovci |
| Stav: Částečně<br>zpracován                                                                                 | Počet řádků:                 | 6                   |
| Protoko                                                                                                    | ol:                          |                     |
| arbora;;;; <b>e CZE :</b> Brandýs nad Laber<br>kraji;;:25001;1;;;;1:0;;0;;;;;chybí hodnota ve sloupci PRIJM | n-Stará Boleslav;;Na<br>IENI |                     |

Obrázek 78 – Protokol importu

**Export protokolu – csv s chybami**. V souboru se zobrazí chybové řádky, které bude potřeba opravit a nahrát znovu.

| 20102020-sportovci_treneri _001 | export s chybami – Poznámkový blok                                                                      |
|---------------------------------|----------------------------------------------------------------------------------------------------|
| Soubor Úpravy Formát Zobra:     | ení Nápověda                                                                                            |
| Barbora;;;; CZ                  | ;Brandýs nad Labem-Stará Boleslav;;Na Okraji;;;25001;1;;;;1;0;;0;;;;;;chybí hodnota ve sloupci PRIJMENI |

Obrázek 79 – Export s chybami

Pro tento konkrétní příklad opravy si uživatel stáhne **Export protokolu – csv s chybami**. Tento soubor se stáhne do složky Stažené soubory. Soubor je potřeba otevřít ve formátu **Poznámkový blok**. V tomto souboru je u každého řádku uvedena konkrétní chyba (v našem případě chybí hodnota ve sloupci PŘÍJMENÍ), kterou uživatel opraví, soubor přejmenuje (stejný by nebyl přijat k nahrání) a opakuje import.

| Název               |                                                                                                    | Da | atum změny      | Тур                  |     |
|---------------------|----------------------------------------------------------------------------------------------------|----|-----------------|----------------------|-----|
| clenske sport ora 0 | 101                                                                                                    | 20 | 0.10.2020 15:12 | Textový soubor s     |     |
| sportovci_treneri_P | 01.                                                                                                    | 20 | -10.2020 15:11  | Textový soubor s     |     |
| 70964785_15102020   | Otevřít                                                                                                    |    | 0.2020 11:28    | Textový soubor s     | ē., |
| 70964785_15102020   | Vytisknout                                                                                                    |    | 10.2020 15:28   | Textový soubor s     | a i |
| 66935521_1510202    | Upravit                                                                                                    |    | 0.2020 15:01    | Textový soubor s     | 2   |
| 70964785_1510202    | 7-Zip                                                                                                    | >  | 0.2020 20:35    | Textový soubor s     |     |
| 66935521_15102020   | CRC SHA                                                                                                    | >  | 10.2020 20:32   | Textový soubor s     | a   |
| 66935521_1510202    | Representation of the second second secon |    | 0.2020 20:12    | Textový soubor s     | á.  |
| 66935521_15102020   | Dell'inscienti                                                                                                    | ×  | 0.2020 19:59    | Textový soubor s     |     |
| CSV_sportovci_Dle   |                                                                                                    |    | 10.2020 19:44   | Textový soubor s     | à   |
| 70964785_1510202    | ピ Sdilet                                                                                                    |    | 0.2020 19:42    | Textový soubor s     | _   |
| 66935521_15102020   | Otevřít v programu                                                                                                    | >  | 🕅 Excel 2016    |                      |     |
| CSV_sportovci_Dle   | Obnovit předchozí verze                                                                                                    |    | Poznámko        | ový blok             |     |
| CSV_sportovci_Dle   | Odeslat                                                                                                    | >  | 🔄 WordPad       |                      |     |
| CSV_sportovci_Dle   | Vyjmout                                                                                                    |    | 🖸 Hledat v o    | bchodě Microsoft Sto | re  |
| CSV sportovci Dle   | Kopírovat                                                                                                    |    | Zvolit jino     | u aplikacı           |     |

Obrázek 80 – Formát pro opravu CSV importního soboru

Po opakovaném nahrání přejmenovaného a opraveného souboru, se ve sloupci stav, zobrazí informace o úspěšnosti importu (viz obrázek níže).

|   | Jméno souboru              | Typ souboru | Typ importu         | Typ zpracování | Datum importu ↓  | Datum zpracování | Počet řádků | Importoval | Stav                |
|---|----------------------------|-------------|---------------------|----------------|------------------|------------------|-------------|------------|---------------------|
| _ | RIR c                      | 50 c        | Bac                 | ab c           | >                | >                | =           | ED C       | ₹3 c                |
|   | sportovci_treneri _002.csv | CSV         | Trenéři a sportovci | Aktualizace    | 20.10.2020 21:11 | 20.10.2020 21:13 | 1           | 66935521   | Zpracován v pořádku |
| 2 | clenske_sport_org_001.csv  | CSV         | Organizace          | Aktualizace    | 20.10.2020 20:29 | 20.10.2020 20:31 | 8           | 66935521   | Zpracován v pořádku |
|   | sportovci_treneri _001.csv | CSV         | Trenéři a sportovci | Aktualizace    | 20.10.2020 20:27 | 20.10.2020 20:29 | 6           | 66935521   | Částečně zpracován  |
|   |                            |             |                     |                |                  |                  |             |            |                     |

Obrázek 81 – Seznam importů

### 12.1 Import členských organizací – aktualizace

Ikona **Import členských organizací – aktualizace** – pomocí této funkce lze importovat členské organizace nové, případně aktualizovat data u stávajících.

| Import členských organizací<br>- aktualizace |               |  |  |  |  |  |
|----------------------------------------------|---------------|--|--|--|--|--|
| Vstupní soubor                               |               |  |  |  |  |  |
| není výbrán žádný soubor                     | Vybrat soubor |  |  |  |  |  |
| ок                                           | Cancel        |  |  |  |  |  |

Obrázek 82 – Dotazové okno k potvrzení

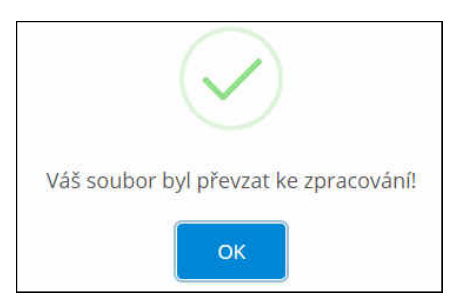

Obrázek 83 – Informační okno k potvrzení

Po nahrání souboru se informace o importu zobrazí v seznamu importů.

#### 12.2 Import sportovců a trenérů – aktualizace

Ikona **Import sportovců a trenérů – aktualizace** – pomocí této funkce lze importovat sportovce a trenéry nové, případně aktualizovat data u stávajících.

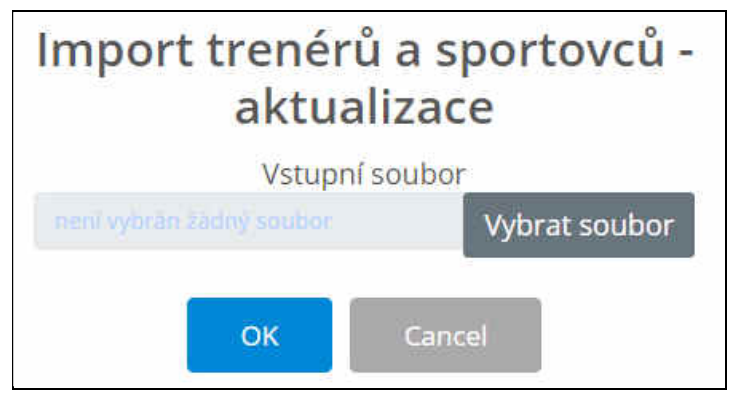

Obrázek 84 – Dotazové okno k potvrzení

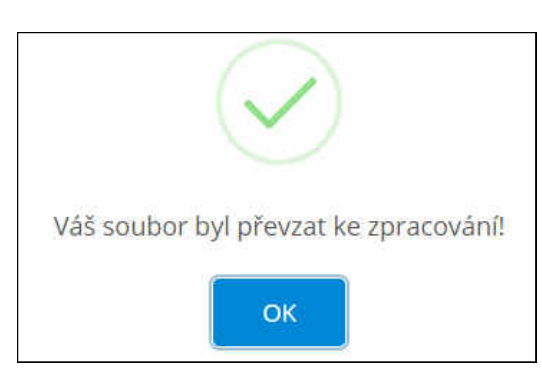

Obrázek 85 – Informační okno k potvrzení

Po nahrání souboru se informace o importu zobrazí v seznamu importů.

#### 12.3 Export členských organizací

Ikona **Export členských organizací** – pomocí této funkce je možné vyexportovat členské organizace. Zobrazí se dotazové okno s názvem exportního souboru, které po odkliknutí zmizí a do složky Stažené soubory se stáhne exportovaný soubor ve formátu CSV.

| ?                                                                       |
|-------------------------------------------------------------------------|
| Exportovat členské<br>sportovní organizace?<br>Jméno exportního souobru |
| 66935521_20102020_export_clenske_spc                                    |
| OK Zrušit                                                               |

Obrázek 86 – Dotazové okno k potvrzení

#### 12.4 Export sportovců a trenérů

Ikona **Export sportovců a trenérů** – pomocí této funkce je možno vyexportovat sportovce a trenéry. Zobrazí se dotazové okno s názvem exportního souboru, které po odkliknutí zmizí a do složky Stažené soubory se stáhne exportovaný soubor ve formátu CSV.

| ?                                                              |
|----------------------------------------------------------------|
| Exportovat trenéry a<br>sportovce?<br>Jméno exportního souobru |
| 66935521_20102020_export_sportovci_tr                          |
| OK Zrušit                                                      |

Obrázek 87 – Dotazové okno k potvrzení

#### 12.5 Import členských organizací – nahrazení

Ikona **Import členských organizací – nahrazení** – pomocí této funkce je možno importovat členské organizace.

## Důležité! !!! POZOR !!! Při použití této funkce budou všechny záznamy, které v importním souboru nebudou nalezeny, ZNEPLATNĚNY!!!

Na tuto skutečnost je uživatel upozorněn dotazovým oknem. Pokud uživatel potvrdí tlačítkem **OK**, zobrazí se okno pro výběr importního souboru, které je po vybrání souboru potřeba opět potvrdit. Uživatel je znovu upozorněn na zneplatnění všech dat, která nebudou nalezena v importním souboru. Po nahrání souboru je uživatel vyzván k potvrzení, že soubor byl převzat ke zpracování.

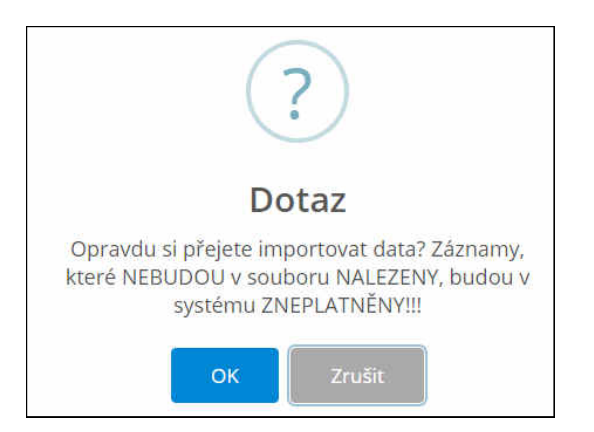

Obrázek 88 – Dotazové okno k potvrzení

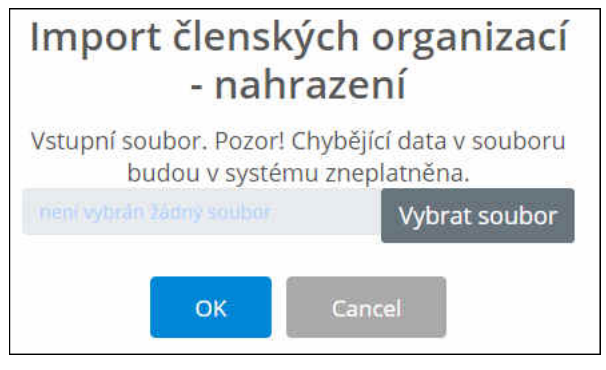

Obrázek 89 – Dotazové okno k potvrzení

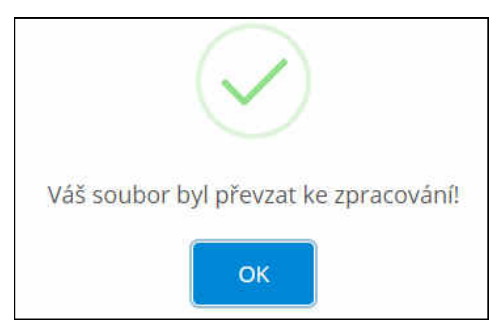

Obrázek 90 – Informační okno k potvrzení

#### 12.6 Import sportovců a trenérů – nahrazení

Ikona **Import sportovců a trenérů – nahrazení** – pomocí této funkce je možno importovat sportovce a trenéry.

## Důležité! !!! POZOR !!! Při použití této funkce budou všechny záznamy, které v importním souboru nebudou nalezeny, ZNEPLATNĚNÉ!!!

Na tuto skutečnost je uživatel upozorněn dotazovým oknem. Pokud uživatel tuto funkci potvrdí tlačítkem **OK**, zobrazí se okno pro výběr importního souboru, které je po vybrání souboru potřeba opět potvrdit. Uživatel je znovu upozorněn na zneplatnění všech dat, která nebudou nalezena v importním souboru. Po nahrání souboru je uživatel vyzván k potvrzení, že soubor byl převzat ke zpracování, tlačítkem **OK**.

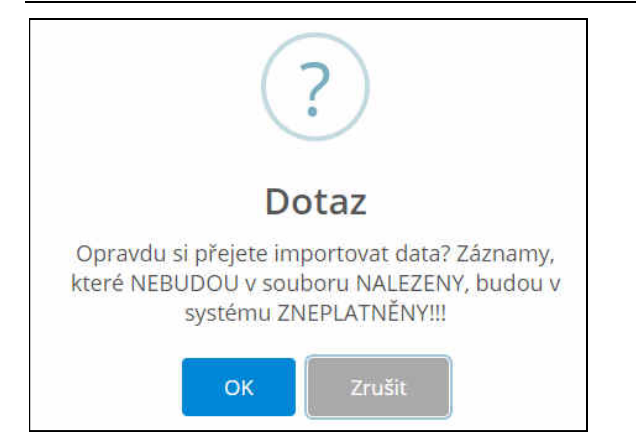

Obrázek 91 – Dotazové okno k potvrzení

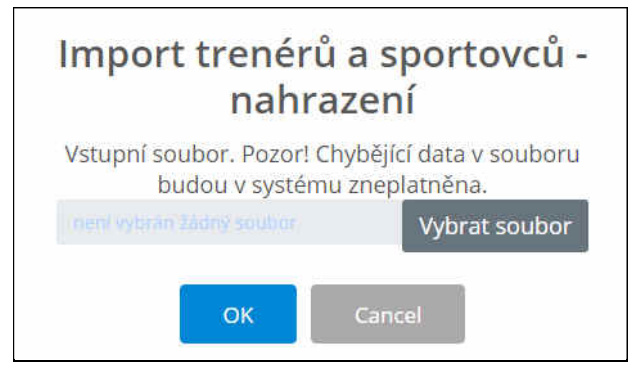

Obrázek 92 – Dotazové okno k potvrzení

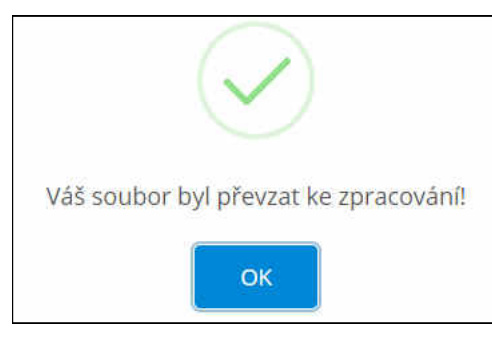

Obrázek 93 – Informační okno k potvrzení